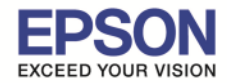

#### <u>ขั้นตอนการขอรับบริการจาก EPSON Connect</u>

1.ติดตั้งซอฟท์แวร์ EPSON Connect เพื่อลงทะเบียนเครื่องพิมพ์ และ ขอรับบริการจาก EPSON Connect โดยจะได้ อีเมลล์กลับมา 1 account มาใช้ในฟังก์ชั่นงานต่างๆ ดังนี้

- Email Print
- Remote printer Driver

#### โดยสามารถเข้าไปโหลดโปรแกรมได้ที่ <u>www.epsonconnect.com</u>

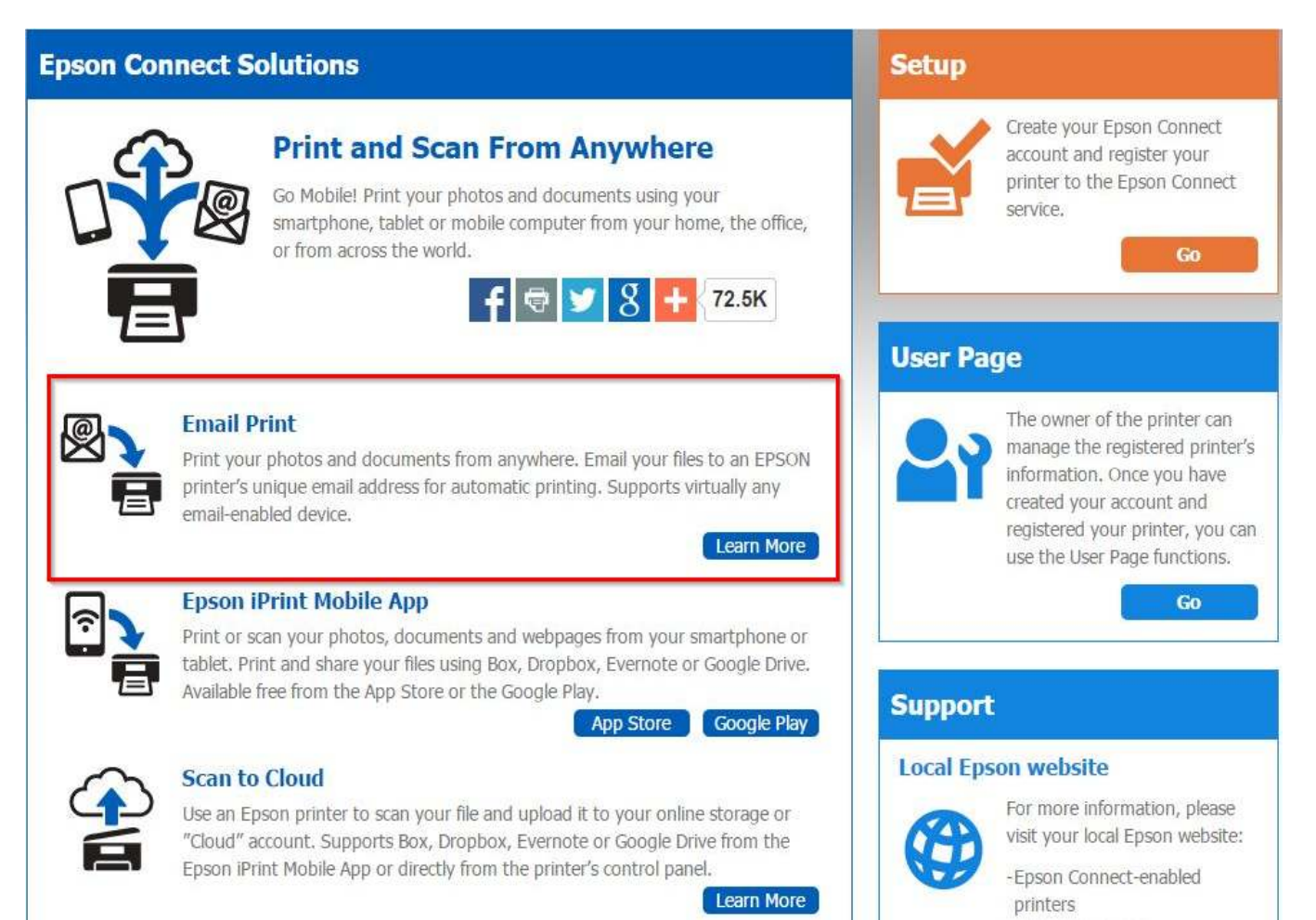

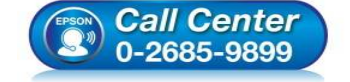

- สอบถามข้อมูลการใช้งานผลิตภัณฑ์และบริการ
- โทร.0-2685-9899
- เวลาทำการ:วันจันทร์ ศุกร์ เวลา 8.30 17.30 น.ยกเว้นวันหยุดนักขัตฤกษ์
- <u>www.epson.co.th</u>

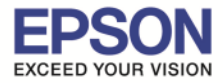

| EPSON                                          | Epson Connect |                               |
|------------------------------------------------|---------------|-------------------------------|
|                                                |               | Epson Connect Home Contents - |
| Home > Registering a Printer and User Account  |               |                               |
| Registering a Printer and Us                   | er Account    |                               |
| 🖲 Registering from Your Computer               | Click         |                               |
| Registering from Your Smartphone or Tab        | let           |                               |
| © 2014 Selko Epson Corporation (NPD5263-00 EN) |               |                               |
| ลือกที่ ลิ้งค์ตามรูปด้านล่าง                   |               |                               |
| EPSON                                          | Epson Connect |                               |
|                                                | 8             | Epson Connect Home Contents   |
| Home > Registering a Printer and User Account  |               |                               |
| Registering from Your Compute                  | r             |                               |
| New Registration                               |               |                               |

Before you register the printer and create your user account, you need to connect your printer to the network so that it can be used from a computer. Follow the instructions in the "Start Here" setup guide to perform your printer's initial setup and network setup.

#### / Note:

- Depending on the model being used, setup for Epson Connect may start straight after the printer's initial setup. If it does start, follow the on-screen instructions.
- An Internet connection is required to register and use Epson Connect services.
- · JavaScript must be enabled in your browser to register the printer.
- . If you need to use a proxy server for your printer to connect to the Internet, check that the correct proxy settings have been made in Internet Explorer.
- You cannot use the services under a Wi-Fi Direct or Ad Hoc connection.

#### New Registration

Turn on the printer.

- Printer Setup from the following URL and then launch the application. 2
- http://support.epson.net/ecsetup/
- 3 Automatically search for printers. Select the printer, and then click Next.
- Select Printer Registration, and then click Next.
- 5 The License Agreement is displayed. Select Agree, and then click Next.
- 6 Load paper into your printer, and then click OK when the printing confirmation screen is displayed.
- Follow the on-screen instructions to enter your information and click Finish!.

#### จะได้ไฟล์สำหรับติดตั้ง Epson connect

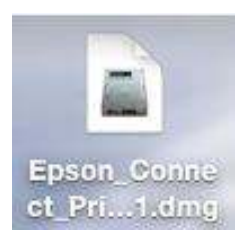

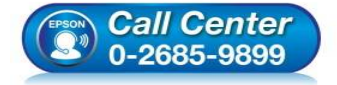

- สอบถามข้อมูลการใช้งานผลิตภัณฑ์และบริการ
- โทร.0-2685-9899
- เวลาทำการ : วันจันทร์ ศุกร์ เวลา 8.30 17.30 น.ยกเว้นวันหยุดนักขัตฤกษ์
- www.epson.co.th

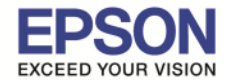

หมายเหตุ : ก่อนการดิดตั้งเพื่อลงทะเบียน Epson Connect ให้ตรวจสอบก่อนว่า เครื่องพิมพ์ และ เครื่องคอมพิวเตอร์ ที่จะ ทำการติดตั้งนั้น ได้อยู่ใน วง Network เดียวกันเรียบร้อยแล้ว

# 2. เปิดไฟล์ที่ดาวโหลดมา เพื่อเริ่มต้นการติดตั้ง

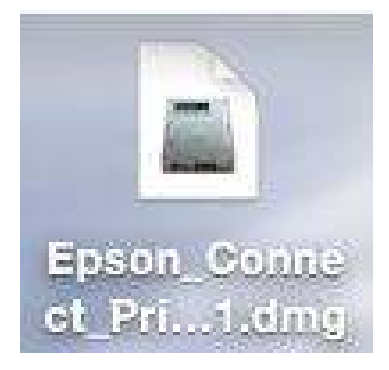

3. จะปรากฏหน้าต่างดังภาพด้านล่าง ดับเบิ้ลคลิกที่ไอคอน เพื่อเริ่มการติดตั้ง

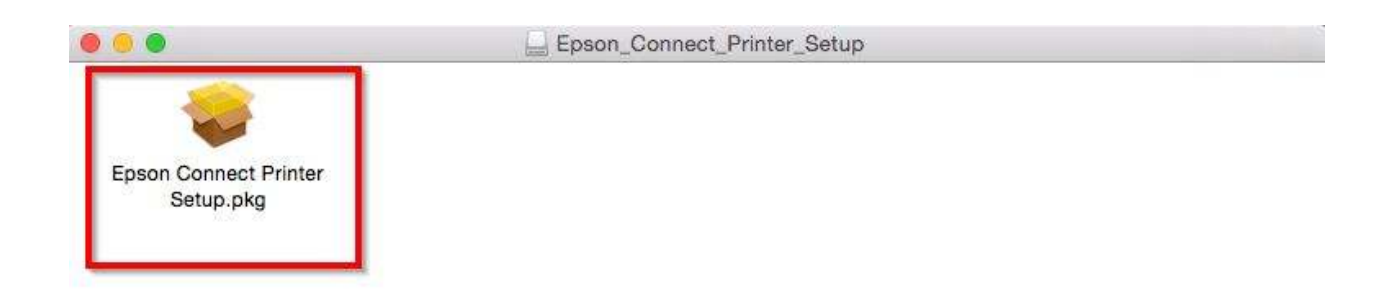

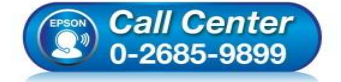

- สอบถามข้อมูลการใช้งานผลิตภัณฑ์และบริการ โทร.0-2685-9899
- เวลาทำการ : วันจันทร์ ศุกร์ เวลา 8.30 17.30 น.ยกเว้นวันหยุดนักขัดฤกษ์
- <u>www.epson.co.th</u>

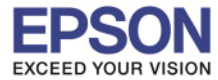

#### 4. คลิกที่ **Continue**

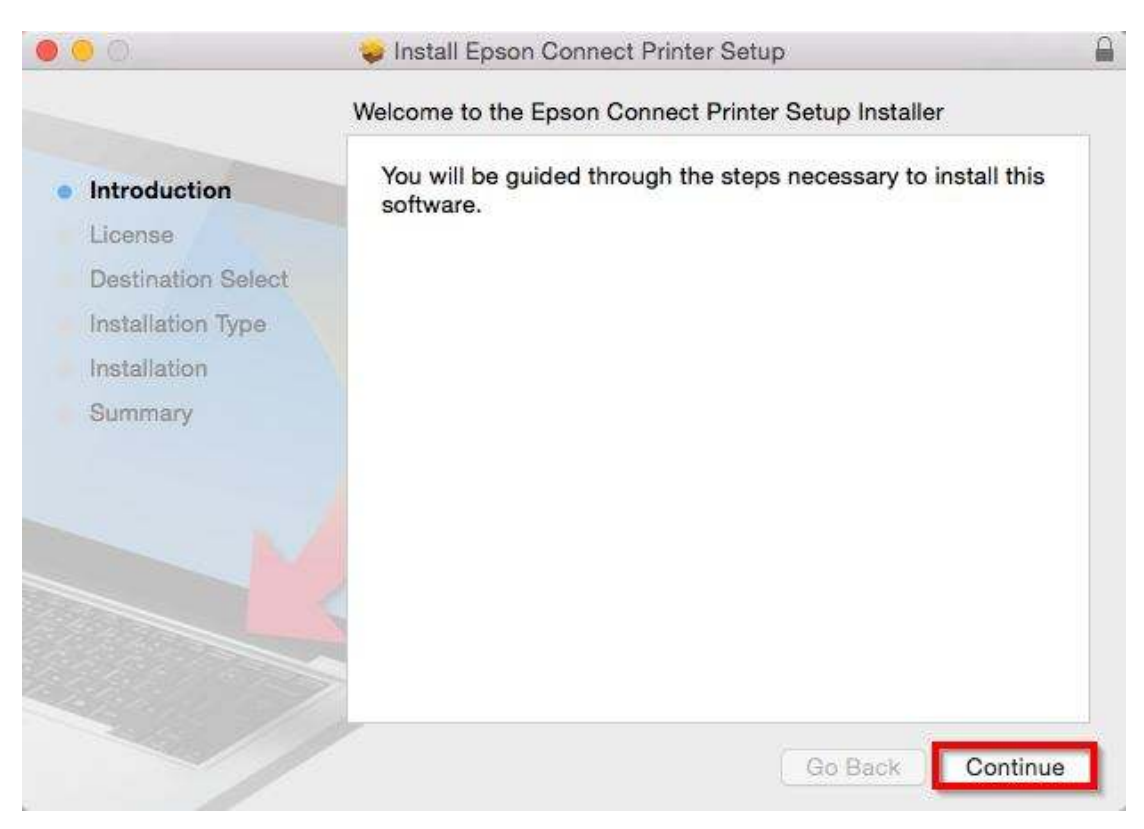

## 5. คลิกที่ **Continue**

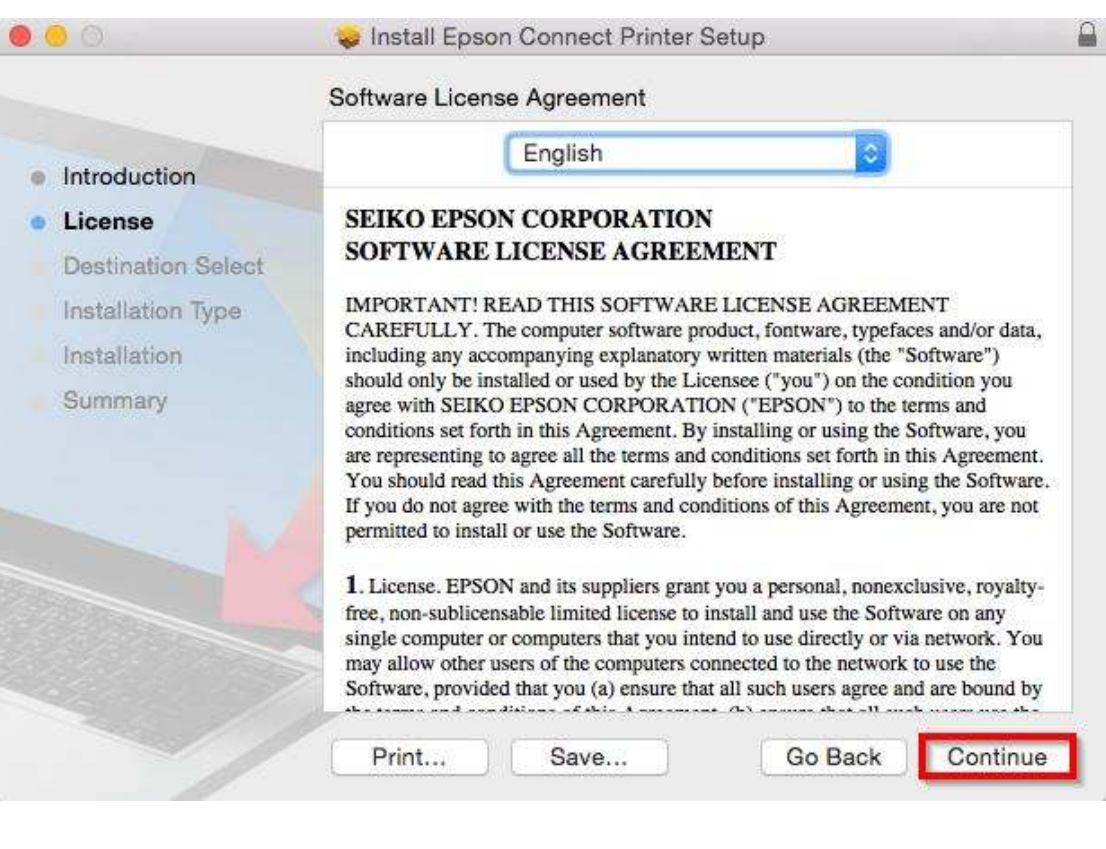

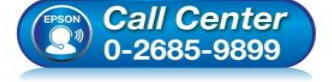

- 🕨 สอบถามข้อมูลการใช้งานผลิตภัณฑ์และบริการ
- โทร.0-2685-9899 เวลาทำการ : วันอันทร์
- เวลาทำการ : วันจันทร์ ศุกร์ เวลา 8.30 17.30 น.ยกเว้นวันหยุดนักขัตฤกษ์
- <u>www.epson.co.th</u>

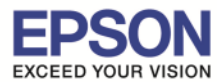

6. คลิกที่ Agree

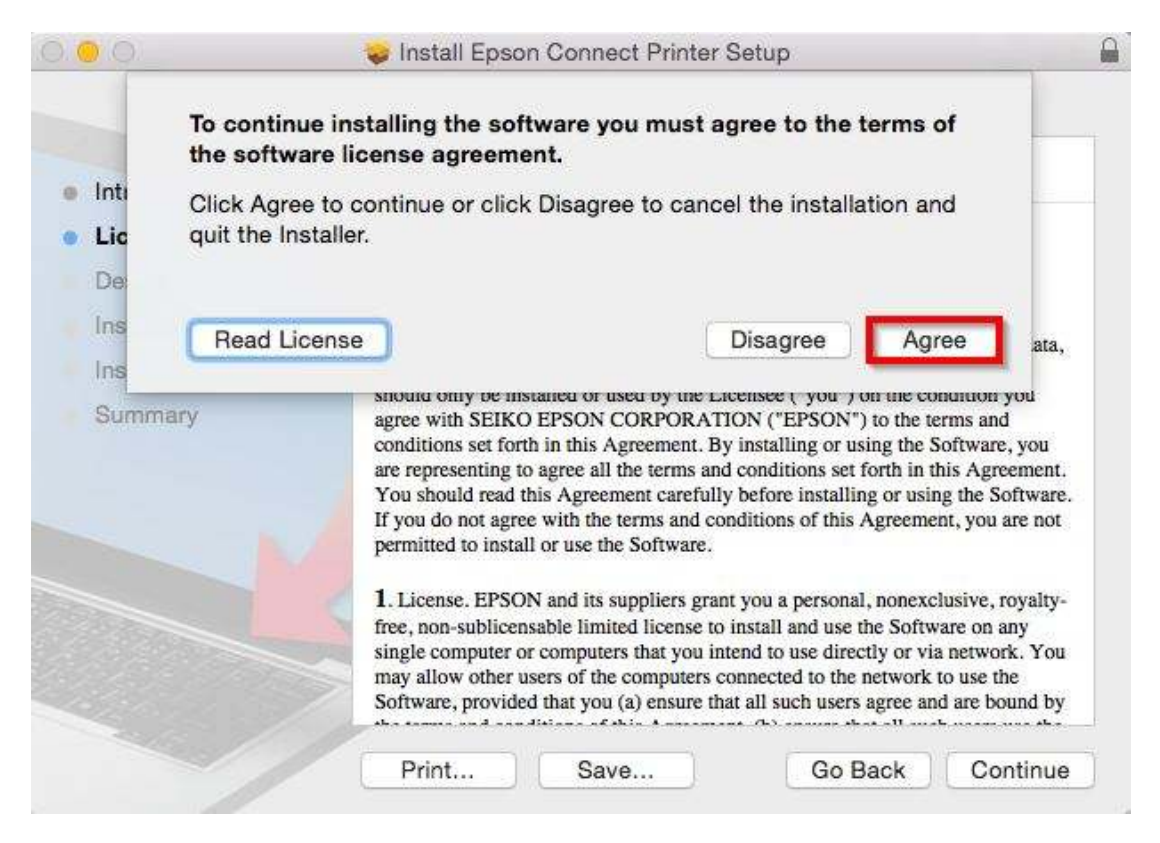

## 7. คลิกที่ Install

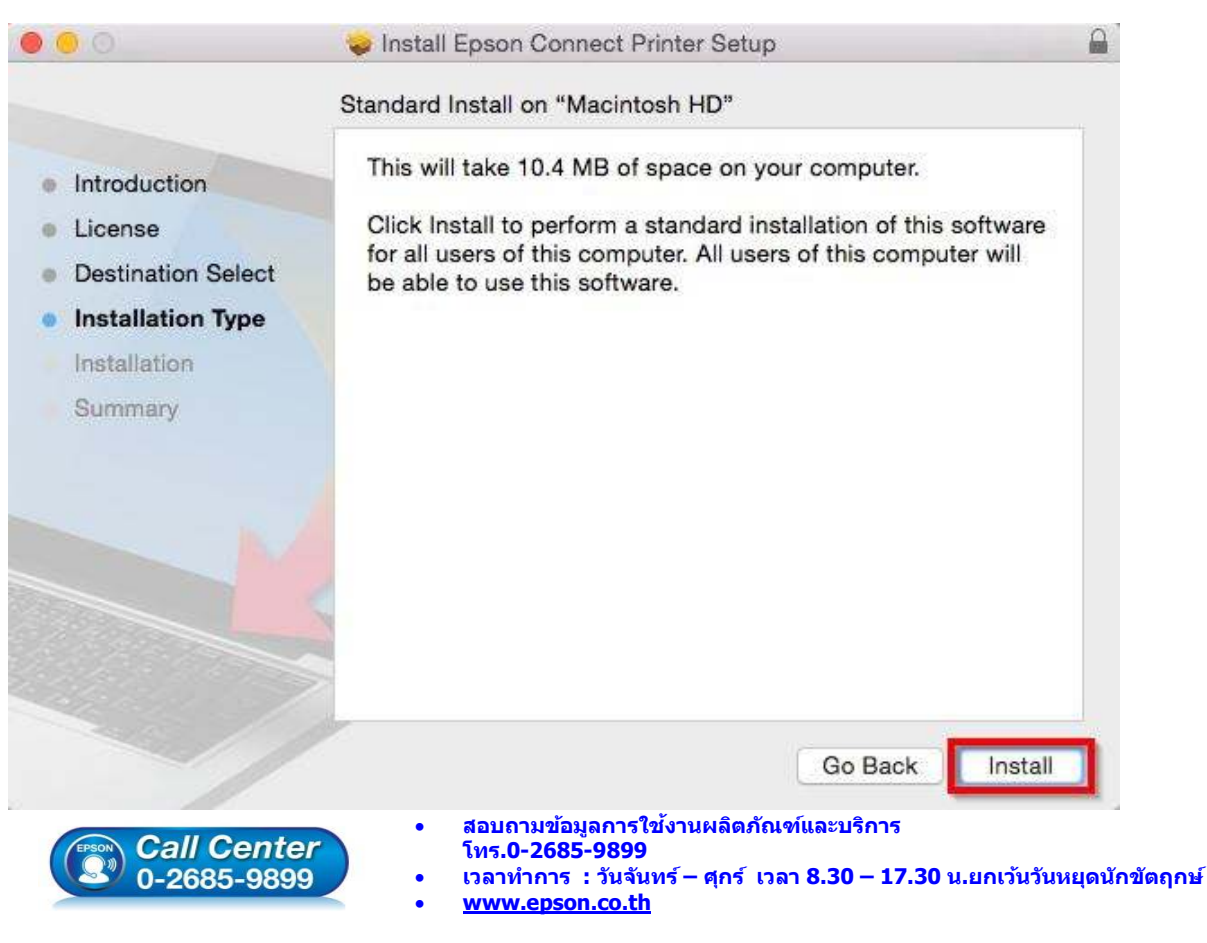

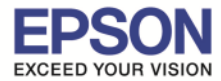

8. ใส่รหัสผ่านของเครื่อง Mac (ถ้ามี) และคลิกที่ Install Software

|               | your passw | rying to install new software. Type<br>ord to allow this. |
|---------------|------------|-----------------------------------------------------------|
| (manuficular) | Username:  | username                                                  |
|               | Password:  | •••••                                                     |

## 9. คลิกที่ **Close**

| 00                                                                                                    | 🥪 Install Epson Connect Printer Setup                                                                                   |  |
|----------------------------------------------------------------------------------------------------|----------------------------------------------------------------------------------------------------|--|
| <ul> <li>Introduction</li> <li>License</li> <li>Destination Select</li> <li>Installation Type</li> <li>Installation</li> <li>Summary</li> </ul> | The installation was completed successfully.<br><b>The installation was successful</b> .<br>The software was installed. |  |
|                                                                                                    | Go Back Close                                                                                                    |  |

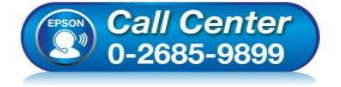

- สอบถามข้อมูลการใช้งานผลิตภัณฑ์และบริการ
- โทร.0-2685<sup>-</sup>9899
- เวลาทำการ : วันจันทร์ ศุกร์ เวลา 8.30 17.30 น.ยกเว้นวันหยุดนักขัตฤกษ์
- <u>www.epson.co.th</u>

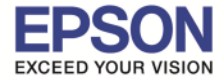

## 10. คันหาโปรแกรม Epson Connect Printer Setup และเปิดโปรแกรมขึ้นมา

| 🤍 epson connect Printe            | r Setup 🔮                   |
|-----------------------------------|-----------------------------|
| TOP HIT                           |                             |
| Second Connect Printer Setup - Ep |                             |
| APPLICATIONS                      |                             |
| Bpson Connect Printer Setup - Ep  |                             |
| Berson Connect Printer Setup - De |                             |
| PDF DOCUMENTS                     | No.                         |
| Safety_Guide.pdf - Ukrainian      |                             |
| BOOKMARKS & HISTORY               |                             |
| Epson Connect - admin             | Free Original Distance      |
| Epson Connect - admin             | Epson Connect Printer Setup |
| Epson Connect - admin             | version: 1.3.1              |
| Epson Connect - admin             |                             |
| Epson Connect - admin             | Kind Application            |
|                                   | Size 10.3 MB                |
| Epson Connect - admin             | Created 9/4/2557 BE         |
| Epson Connect - admin             | Modified 2/24/2559 BE       |
| Epson Connect - User Page         | Last opened 2/24/2559 BE    |

# 11. จะปรากฎหน้าต่าง กำลังค้นหาเครื่องพิมพ์

| 000                            | Epson Conne                                    | ct Printer Setup                                                                   |                              |                                    |        |
|--------------------------------|------------------------------------------------|------------------------------------------------------------------------------------|------------------------------|------------------------------------|--------|
| Epson Connect<br>Printer Setup | Searching for Printer<br>Connecting to printer |                                                                                    |                              |                                    |        |
|                                |                                                |                                                                                    |                              |                                    |        |
|                                |                                                |                                                                                    |                              |                                    |        |
| PP                             |                                                |                                                                                    |                              |                                    |        |
|                                | Cancel                                         |                                                                                    | Back                         | Next                               |        |
|                                |                                                |                                                                                    |                              |                                    |        |
| Call Cel<br>0-2685-9           | nter<br>899 • เวลาทำการ<br>• <u>www.eps</u>    | อมูลการใช้งานผลิตภัณฑ์<br>35-9899<br>ธ : วันจันทร์ – ศุกร์ เวลา<br><u>on.co.th</u> | โและบริการ<br>1 8.30 – 17.30 | ) น.ยกเว้นวันหยุดนั <sub>้</sub> เ | าขัตฤก |

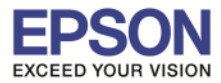

# 12. เจอเครื่องพิมพ์ ที่สามารถใช้งานได้ คลิกที่ Next

| 00                             | Eps                                           | on Connect Printer Setup                          |                                         |
|--------------------------------|-----------------------------------------------|---------------------------------------------------|-----------------------------------------|
| Epson Connect<br>Printer Setup | Select a Printer<br>Select the printer you    | want to set up from the list, ar                  | d then click "Next".                    |
|                                | Model Name<br>L805 Series                     | Status<br>Unregistered                            | IP Address<br>192.168.137.93            |
| 2                              |                                               |                                                   | Search Again                            |
| 1 Ce                           | Note: If your printer a to the network, and t | und computer are connected us<br>hen setup again. | ing a USB cable, reconnect your printer |
|                                | Cancel                                        |                                                   | Back                                    |

## 13. เลือก Printer Registration และคลิกที่ Next

| 0 0                            | Epson Connect Printer Setup                                                                                                    |
|--------------------------------|----------------------------------------------------------------------------------------------------|
| Epson Connect<br>Printer Setup | Register or Remove the Printer from Epson Connect  Printer Registration Register a printer to Epson Connect. If your printer has already been registered, any pending print jobs are automatically deleted and a new printer e-mail address is assigned. |
|                                | O Printer Removal<br>Remove printer information from Epson Connect.<br>Pending print jobs will be deleted.                                                                                                    |
| FRON Call Cel                  | Cancel Back Next • สอบถามข้อมูลการใช้งานผลิตภัณฑ์และบริการ โทร.0-2685-9899                                                                                                    |
| Call Cel<br>0-2685-9           | Cancel         Back         Next           nter                                                                                                    |

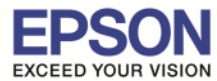

#### 14. เลือก Agree และคลิกที่ Next

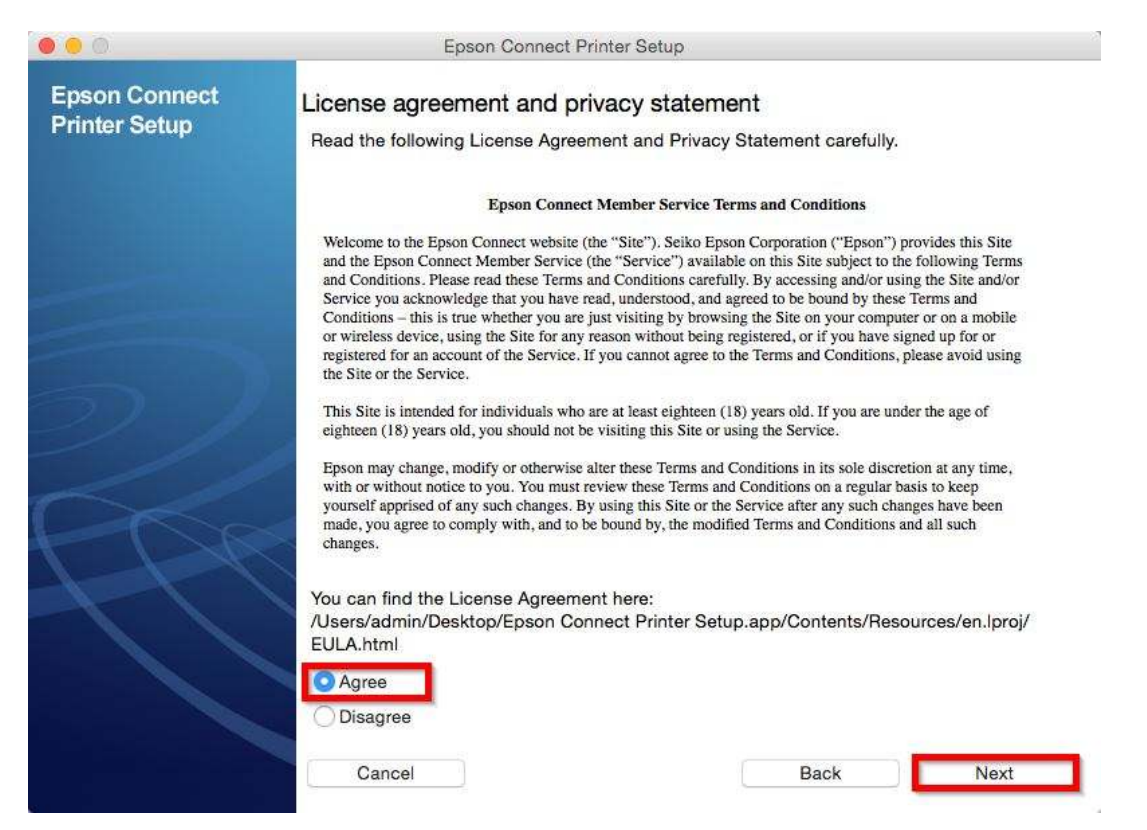

## 15. คลิกที่ <mark>OK</mark>

| Epson Connect<br>Printer Setup | Register a printer to Epson Connect.<br>Towards the end of your registration a<br>sheet will be printed to test the link<br>between your printer and the Email Print<br>service.<br>Please ensure that paper is loaded into<br>your printer then press "OK" to continue.                                                                                                    | refully.<br>ms<br>Epson") p<br>ject to th<br>md/or usi<br>by these<br>r comput                                                 | rovides this Site<br>e following Terms<br>ng the Site and/or<br>Terms and<br>ter or on a mobile              |
|--------------------------------|----------------------------------------------------------------------------------------------------|----------------------------------------------------------------------------------------------------|----------------------------------------------------------------------------------------------------|
| 2                              | registered for an account of the Service. If you cannot agree to the Terms ar<br>the Site or the Service.<br>This Site is intended for individuals who are at least eighteen (18) years old<br>eighteen (18) years old, you should not be visiting this Site or using the Ser<br>Epson may change, modify or otherwise alter these Terms and Conditions in<br>with or without notice to you. You must review these Terms and Conditions<br>yourself apprised of any such changes. By using this Site or the Service after<br>made, you agree to comply with, and to be bound by, the modified Terms ar<br>changes. | nd Conditions, )<br>. If you are und<br>vice.<br>n its sole discre-<br>s on a regular b-<br>er any such cha<br>ad Conditions a | please avoid using<br>ler the age of<br>stion at any time,<br>asis to keep<br>nges have been<br>and all such |
|                                | You can find the License Agreement here:<br>/Users/admin/Desktop/Epson Connect Printer Setup.app/Co<br>EULA.html                                                                                                    | intents/Reso                                                                                                    | ources/en.lproj/                                                                                             |
|                                | O Agree                                                                                                    |                                                                                                    |                                                                                                    |
|                                | Disagree                                                                                                    |                                                                                                    |                                                                                                    |
|                                |                                                                                                    |                                                                                                    |                                                                                                    |

<u>www.epson.co.th</u>

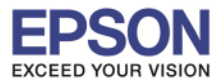

16. จะปรากฏหน้าต่าง กำลังลงทะเบียนเครื่องพิมพ์

| 000                            | Epson Connect Printer Setup                                                    |
|--------------------------------|--------------------------------------------------------------------------------|
| Epson Connect<br>Printer Setup | Registering Printer<br>Sending setting information to the printer. Please wait |
|                                |                                                                                |
|                                | Cancel Back Next                                                               |
|                                | Cancel Back Next                                                               |

- ี่ 17. จากนั้นจะปรากฏหน้าต่างให้ใส่ อีเมล และ พาสเวิร์ดที่ต้องการลงทะเบียน เมื่อกรอกข้อมูลเสร็จแล้วให้คลิก Finish
  - Your email address : Email ที่ต้องการลงทะเบียน
  - Create Password : Password ที่ใช้ในการลงทะเบียน
  - Retype Password : ยืนยัน Password

| 0 0                            | Epson Connec                        | t Printer Setup                                                           |
|--------------------------------|-------------------------------------|---------------------------------------------------------------------------|
| Epson Connect<br>Printer Setup | Create An Epson Co                  | onnect Account                                                            |
|                                | 2117 Q (22) 721                     | I already have an account                                                 |
|                                | Enter your email address and p      | assword to create a new account.                                          |
|                                | About Your Epson Connect Acco       | bunt                                                                      |
|                                | Your email address:                 | 🖊 xxxxx@gmail.com <del>々</del> อีเมลล์ที่ต้องการลงทะเบียน                 |
|                                |                                     | Enter your email address to receive notifications from Epson<br>Connect.  |
|                                | Create a password:                  | 🗸 รหัสผ่านที่ต้องการใช้ถงทะเบียน                                          |
| 57 11                          |                                     | Your new password must have a minimum of 6 and a maximum of 32 characters |
|                                |                                     |                                                                           |
|                                | Retype password:                    | 🖤 •••••• 🖛 ยืนยันรหัสผ่าน                                                 |
|                                |                                     | Finishl                                                                   |
|                                | If you select "Cancel", your change | es will not be saved.                                                     |
|                                |                                     |                                                                           |

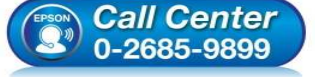

- โทร.**0-2685-9899**
- เวลาทำการ : วันจันทร์ ศุกร์ เวลา 8.30 17.30 น.ยกเว้นวันหยุดนักขัตฤกษ์
- www.epson.co.th

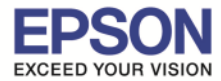

18. เมื่อทำการลงทะเบียนเสร็จ จะได้อีเมลที่เป็น account ของ Epson Connect มา 1 account

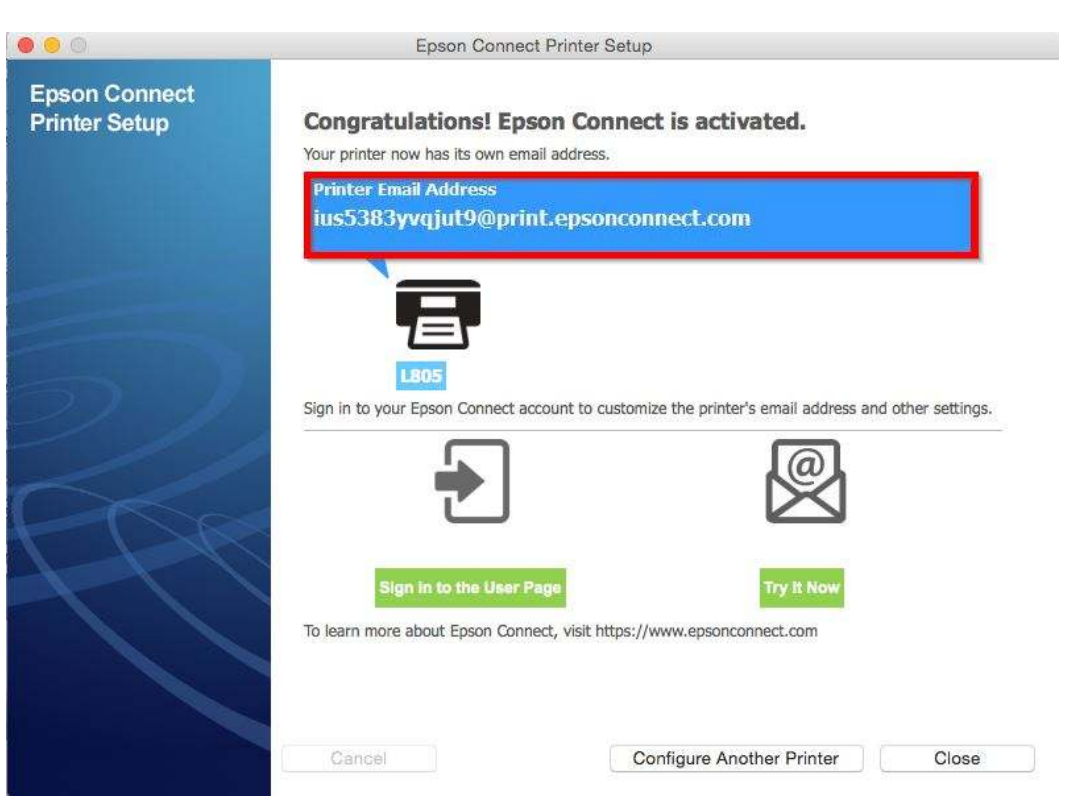

ี่ 19. เครื่องพิมพ์จะทำการพิมพ์เอกสารแจ้ง E-mail ออกมายืนยัน ซึ่งจะเป็น E-mail ที่สามารถนำไปใช้กับฟังก์ชั่นงาน ต่างๆของ Epson Connect

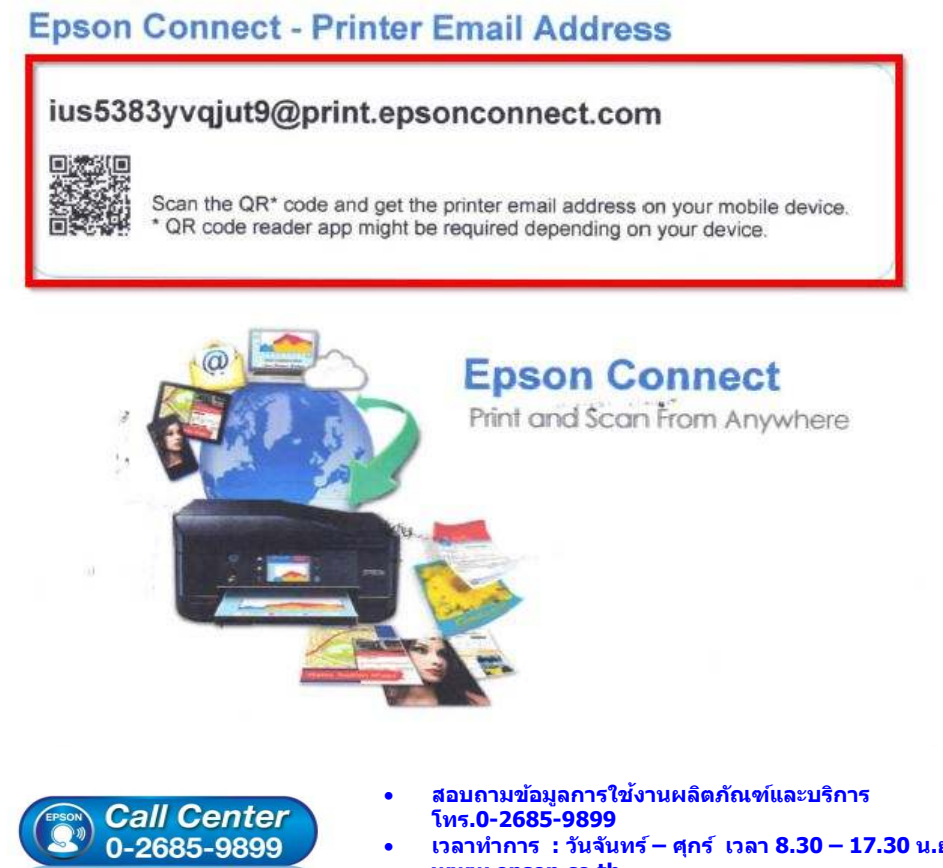

- เวลาทำการ : วันจันทร์ ศุกร์ เวลา 8.30 17.30 น.ยกเว้นวันหยุดนักขัดฤกษ์
- www.epson.co.th

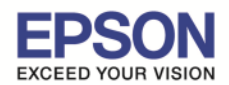

## 20. การ Log in เข้าระบบ สามารถเข้าผ่านหน้าเวป <u>www.epsonconnect.com</u> และ เข้าที่ **User Page**

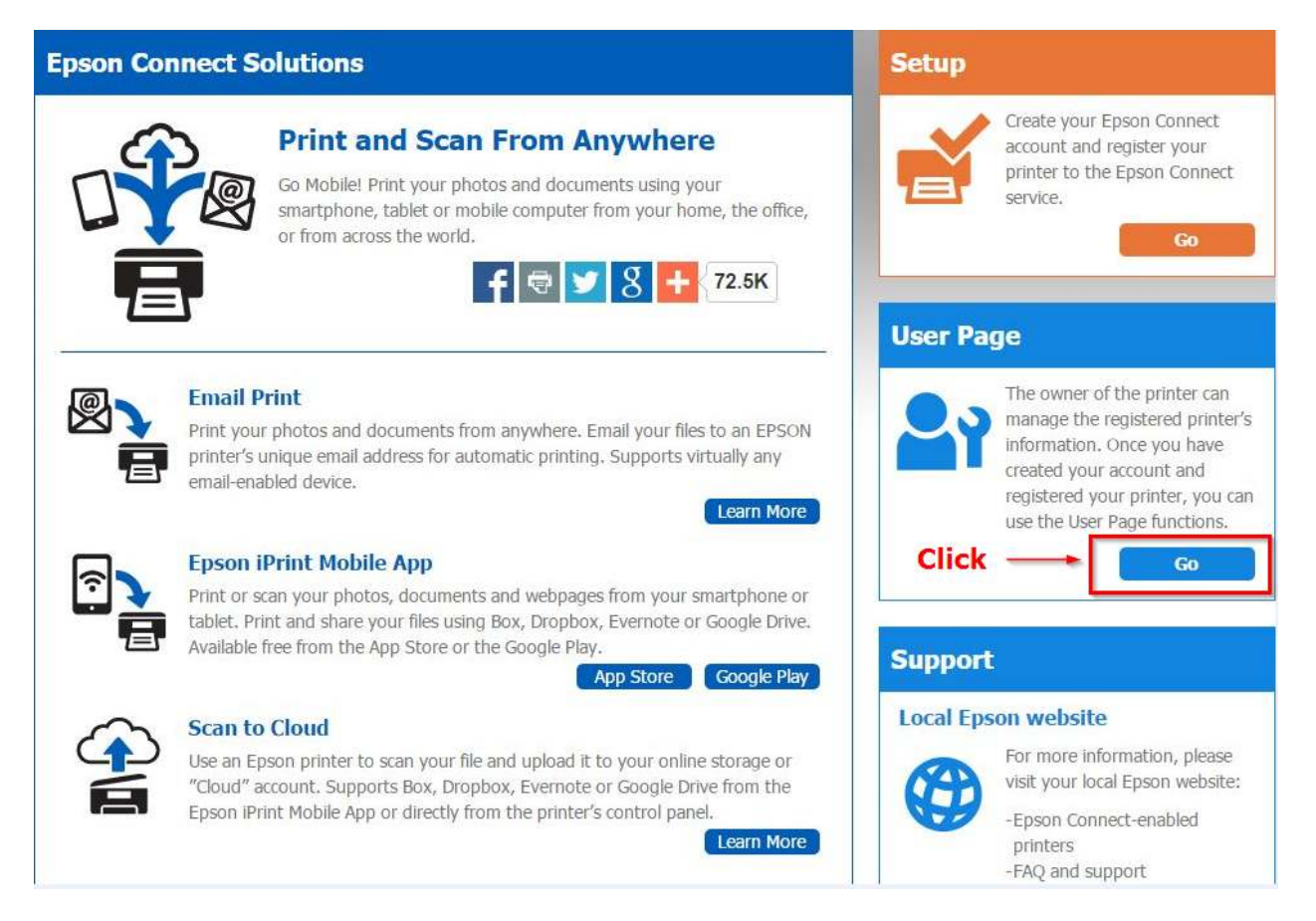

้จากนั้นจะปรากฏหน้าต่างให้ใส่ อีเมล และ พาสเวิร์ด ที่ได้ทำการลงทะเบียนไว้

- Username (your email address) : Email ที่ได้ทำการลงทะเบียนไว้
- Password: Password : ที่กรอกไว้ตอนลงทะเบียน

#### เมื่อใส่ข้อมูลเสร็จ คลิก Sign in

0-2685-9899

| Sign In                                                |        |
|--------------------------------------------------------|--------|
| Username (your email address)<br>xxxxxxxx@xxxxxx.com   |        |
| Forgot Password                                        |        |
| • สอบถามข้อมูลการใช้งานผลิตภัณฑ์และ<br>โทร 0-2685-9899 | ปริการ |

- เวลาทำการ : วันจันทร์ ศุกร์ เวลา 8.30 17.30 น.ยกเว้นวันหยุดนักขัตฤกษ์
- <u>www.epson.co.th</u>

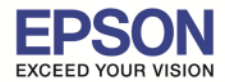

## \*\* กรณีด้องการเปลี่ยน Email เพื่อให้ง่ายในการจำและการใช้งาน

1. Sign in เข้าระบบ Epson Connect จะปรากฏหน้าต่างดังภาพด้านล่าง เป็นการแจ้งสถานะต่างๆ

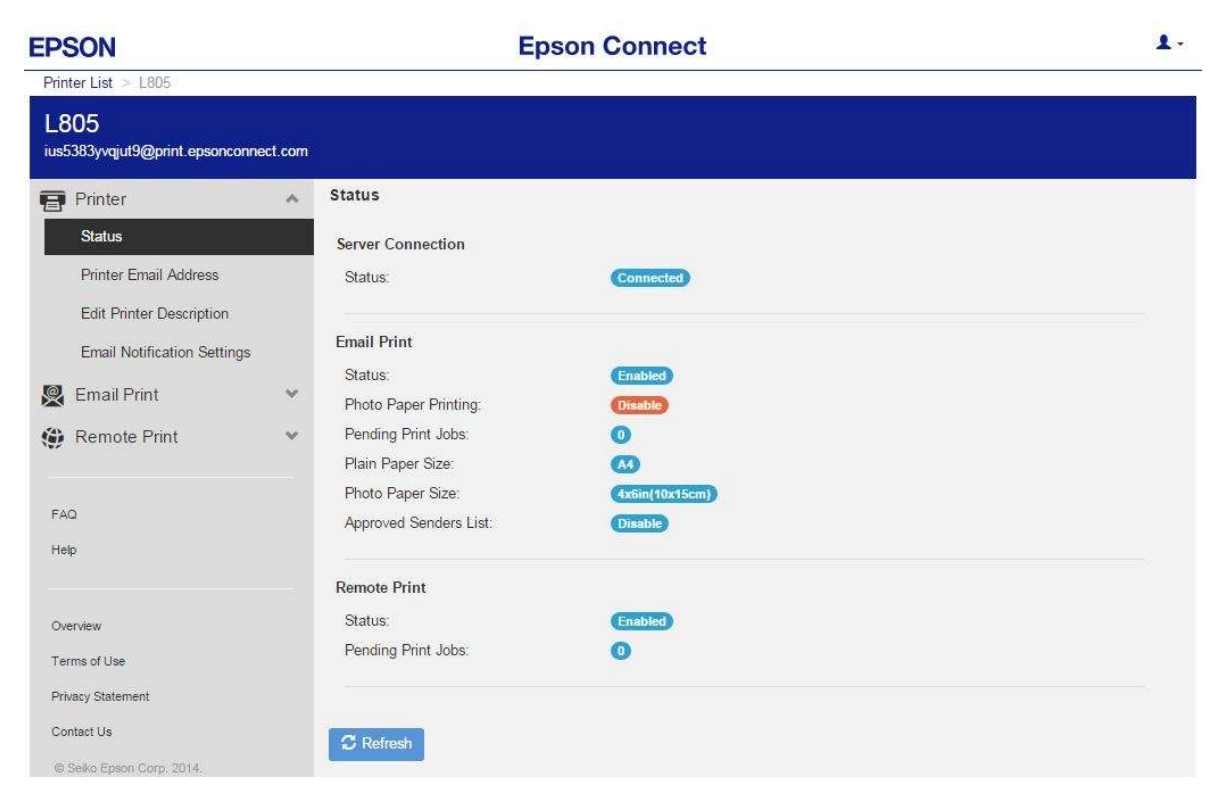

2. เลือกไปที่หัวข้อ **Printer** แล้วเข้าหัวข้อย่อย **Print Email Address** ดังภาพด้านล่าง

| PSON                                          | Epson Connect                                                                                                    |
|-----------------------------------------------|----------------------------------------------------------------------------------------------------|
| Printer List > L805                           |                                                                                                    |
| L805<br>ius5383yvqjut9@print.epsonconnect.com |                                                                                                    |
| 🗗 Printer 🛛 🚺 🔺                               | Printer Email Address                                                                                                    |
| Status Printer Email Address 2                | You can customize your printer's email address.<br>Printer's Current Email Address:<br>ius5383yvgjut9@print.epsonconnect.com |
| Edit Printer Description                      | New Printer Email Address:                                                                                                   |
| Email Notification Settings                   | @print.epsonconnect.com                                                                                                    |
| 🖞 Email Print 🔹 👻                             | The address must have a minimum of 6 and a maximum of 32 characters.                                                         |
| 🖗 Remote Print 🔹 👻                            |                                                                                                    |
|                                               | Share Printer's Email Address                                                                                                |
| FAQ                                           | Share                                                                                                    |
| Help                                          |                                                                                                    |
|                                               | Print Printer's Email Address                                                                                                |
| Overview                                      | Print                                                                                                    |
| Terms of Use                                  |                                                                                                    |
| Privacy Statement                             |                                                                                                    |
| Contact Us                                    |                                                                                                    |
| © Selko Epson Corp. 2014.                     |                                                                                                    |

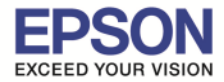

3. ตั้งชื่ออีเมลล์ที่ต้องการ โดย ขั้นต่ำ 6 ตัวอักษร แต่ไม่เกิน 32 ตัวอักษร เมื่อตั้งเรียบร้อยให้กด Apply

| EPSON                                                                                                    | Epson Connect                                                                                                    | 1 |
|----------------------------------------------------------------------------------------------------|----------------------------------------------------------------------------------------------------|---|
| Printer List > L805                                                                                                    |                                                                                                    |   |
| L805<br>ius5383yvqjut9@print.epsonconne                                                                                                    | et.com                                                                                                    |   |
| <ul> <li>Printer</li> <li>Status</li> <li>Printer Email Address</li> <li>Edit Printer Description</li> <li>Email Notification Settings</li> <li>Email Print</li> <li>Remote Print</li> <li>FAQ</li> <li>Heip</li> </ul> | Printer Email Address         You can customize your printer's email address.         Printer's Current Email Address:         ius5383yvgjut9@print.epsonconnect.com         New Printer Email Address:         Image: Construct the print epsonconnect.com         New Printer Email Address:         Image: Construct the print epsonconnect.com         Test_L805         Image: Construct the print epsonconnect.com         The address must have a minimum of 6 and a maximum of 32 characters.         Apply         Click         Share Printer's Email Address         Print Printer's Email Address         Print Printer's Email Address |   |
| Overview<br>Terms of Use<br>Privacy Statement                                                                                                    |                                                                                                    |   |
| © Seiko Epson Corp. 2014.                                                                                                    |                                                                                                    |   |

## เมื่อตั้งค่าเสร็จแล้วจะปรากฏหน้าต่างดังภาพ

| EPSON                                                                                                    | Epson Connect                                                                                                    |
|----------------------------------------------------------------------------------------------------|----------------------------------------------------------------------------------------------------|
| Printer List > L805                                                                                                    |                                                                                                    |
| L805<br>Test_805@print.epsonconnect.com                                                                                                    | ชื่ออีเมลล์ชื่อใหม่                                                                                                    |
| Printer         Status         Printer Email Address         Edit Printer Description         Email Notification Settings         Email Print         Email Print         FAQ         Help         Overview         Terms of Use         Privacy Statement         Contact Us         Stable Ensor Come 2014 | Printer Email Address<br>You can customize your printer's email address.<br>Printer's Current Email Address:<br>@print.epsonconnect.com<br>@print.epsonconnect.com<br>@print.epsonconnect.com<br>The address must have a minimum of 6 and a maximum of 32 characters.<br>Printer's email address was changed. Please restart the printer.<br>Apply<br>Share Printer's Email Address<br>@rift_ution?stare<br>PrintPrinter's Email Address<br>Print Printer's Email Address |
| (2) Call Ce<br>2) 0-2685-                                                                                                    | nter<br>9899 - เวลาทำการ : วันจันทร์ – ศุกร์ เวลา 8.30 – 17.30 น.ยกเว้นวันหยุดนักขัดฤกษ์<br>www.epson.co.th<br>EPSON THAILAND / Mar 2016 / CS12                                                                                                    |

14

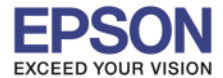

4. เครื่องพิมพ์จะพิมพ์เอกสารที่แจ้งรายละเอียด ชื่อ account ที่เปลี่ยนใหม่ดังภาพ

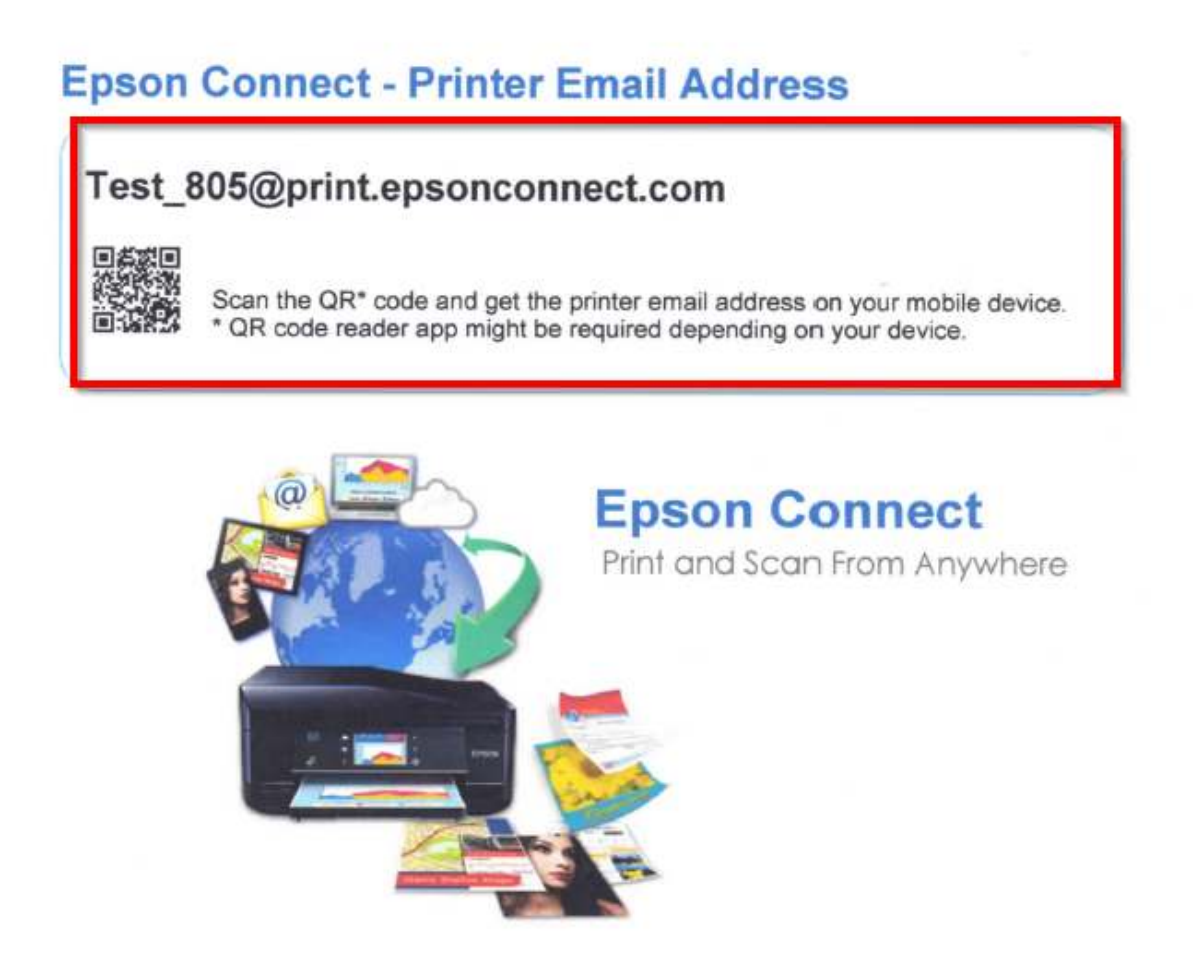

5. สามารถใช้ Email ใหม่ในการใช้งาน Epson Connect ในแต่ละฟังก์ชั่นได้ทันที

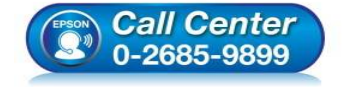

- สอบถามข้อมูลการใช้งานผลิดภัณฑ์และบริการ โทร.0-2685-9899
- เวลาทำการ : วันจันทร์ ศุกร์ เวลา 8.30 17.30 น.ยกเว้นวันหยุดนักขัตฤกษ์
- <u>www.epson.co.th</u>

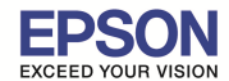

### <u>หน้าต่างการตั้งค่า EPSON Connect</u>

\*\* หน้าต่างนี้จะเป็นการ กำหนดสิทธิ์การใช้งานจาก Email ที่จะส่งข้อมูลเพื่อพิมพ์ออกจากเครื่องพิมพ์นี้ได้ หมายเหตุ : หากตั้งค่าการรับโดยเลือกระบุเฉพาะ Email จะมีการรับแล้วพิมพ์ เฉพาะที่ระบุในรายการเท่านั้น แต่หากมี E-mail อื่นๆที่ไม่มีรายชื่อในรายการ ข้อมูลที่ส่งมาจะเก็บไว้เพียง Data เท่านั้น (เวลา/วันที่/ชื่อผุ้ส่ง)

| EPSON                              |       |                            | Epson Connect                                  |                                                | 1. |
|------------------------------------|-------|----------------------------|------------------------------------------------|------------------------------------------------|----|
| Printer List > L805                |       |                            |                                                |                                                |    |
| L805<br>Test_805@print.epsonconnec | t.com |                            |                                                |                                                |    |
| Printer                            | ¥ .   | Approved Senders Lis       | st กำหนดการใช้งานอีเมลล์ที่ส                   | ามารถส่งข้อมูลและพิมพ์ออกจากเครื่องพิมพ์นี้ได้ |    |
| 👰 Email Print                      | ~     | Anyone can send print j    | obs to this printer <mark>ทุกคนสามารถส่</mark> | งข้อมุลและพิมพ์ออกจากเครื่องพิมพ์นี้ได้        |    |
| Suspend/Resume                     |       | Send print notification    | on email to sender                             | a (a). ].                                      |    |
| Approved Senders List              |       | Use Approved Senders       | List (Recommended) อณุญาตเฉพา                  | ะอเมลลทกาหนด เว                                |    |
| Print Settings                     |       | Add Address Ad             | d address from Print Log                       |                                                |    |
| Print Log                          |       | Delete                     | Send notification email                        | Sender's Email Address                         |    |
| A Damata Drint                     |       |                            |                                                | i_rin_i@icloud.com                             |    |
| Remote Print                       |       | Language used to notify th | e sender                                       |                                                |    |
|                                    |       | English                    | *                                              |                                                |    |
| FAQ                                |       | Apply                      | ณ นี่อตั้งอ่าเสร็จเรียบร้อยแล้ว                |                                                |    |
| Help                               |       | ADDY TIE                   | TISAN EPANAPI ISIN 3405 3010 30005680 3        |                                                |    |
|                                    |       |                            |                                                |                                                |    |
| Overview                           |       |                            |                                                |                                                |    |
| Terms of Use                       |       |                            |                                                |                                                |    |
| Privacy Statement                  |       |                            |                                                |                                                |    |
| Contact Us                         |       |                            |                                                |                                                |    |
| © Selko Epson Corp. 2014.          |       |                            |                                                |                                                |    |

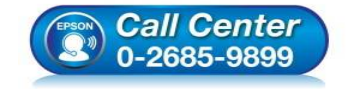

- สอบถามข้อมูลการใช้งานผลิตภัณฑ์และบริการ
- โทร**.0-2685-9899**
- เวลาทำการ ∶วันจันทร์ ศุกร์ เวลา 8.30 17.30 น.ยกเว้นวันหยุดนักขัดฤกษ์
- <u>www.epson.co.th</u>

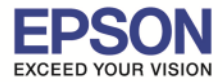

# \*\* หน้าต่างนี้จะบันทึกข้อมูลประวัติการใช้งาน

| EPSON                                 |     | Epson Connect           |        |         |        |  |
|---------------------------------------|-----|-------------------------|--------|---------|--------|--|
| Printer List > L805                   |     |                         |        |         |        |  |
| L805<br>Test_805@print.epsonconnect.o | com |                         |        |         |        |  |
| Printer                               | Y   | Email Print - Print Log |        |         |        |  |
| 👰 Email Print                         | ~   | C Refresh               |        |         |        |  |
| Suspend/Resume                        |     | Date Received           | Sender | Subject | Status |  |
| Approved Senders List                 |     |                         |        |         |        |  |
| Print Settings                        |     |                         |        |         |        |  |
| Print Log                             |     |                         |        |         |        |  |
| 😧 Remote Print                        | Y   |                         |        |         |        |  |
|                                       |     |                         |        |         |        |  |
| FAQ                                   |     |                         |        |         |        |  |
| Help                                  |     |                         |        |         |        |  |
|                                       |     |                         |        |         |        |  |
| Overview                              |     |                         |        |         |        |  |
| Terms of Use                          |     |                         |        |         |        |  |
| Privacy Statement                     |     |                         |        |         |        |  |
| Contact Us                            |     |                         |        |         |        |  |
| © Selko Epson Corp. 2014.             |     |                         |        |         |        |  |

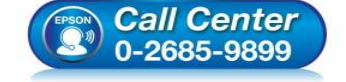

- สอบถามข้อมูลการใช้งานผลิตภัณฑ์และบริการ โทร.0-2685-9899
- เวลาทำการ : วันจันทร์ ศุกร์ เวลา 8.30 17.30 น.ยกเว้นวันหยุดนักขัตฤกษ์
- <u>www.epson.co.th</u>

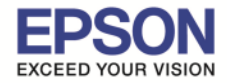

# \*\* หน้าต่างนี้แสดงค่า Default ให้เครื่องพิมพ์ / สามารถตั้งค่าใหม่ได้ ตามหัวข้อที่แสดง

| EPSON                                                                                    | Epson Connect                                                                                                    | 1. |
|------------------------------------------------------------------------------------------|----------------------------------------------------------------------------------------------------|----|
| Printer List > L805                                                                      |                                                                                                    |    |
| L805<br>Test_805@print.epsonconnect                                                      | Lcom                                                                                                    |    |
| Printer                                                                                  | ✓ Email Print - Print Settings                                                                                    |    |
| Email Print<br>Suspend/Resume<br>Approved Senders List                                   | Plain Paper Printing Plain Paper Size: A4                                                                         | ×  |
| Print Settings<br>Print Log                                                              | Photo Paper Printing     Photo Paper Size:     4x6in(10x15cm)                                                     | *  |
| Remote Print                                                                             | Paper Source: rear paper feed     Supported image files are JPEG/TIFF/BMP/GIF/PNG.     Print Sendor's Information |    |
| FAQ<br>Help                                                                              | Print Series s monnation Print Email Body Print in Reverse Order Apply                                            |    |
| Overview<br>Terms of Use<br>Privacy Statement<br>Contact Us<br>© Seiko Epson Corp. 2014. |                                                                                                    |    |

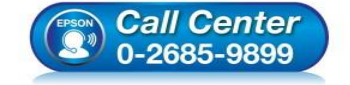

- สอบถามข้อมูลการใช้งานผลิตภัณฑ์และบริการ โทร.0-2685-9899
- เวลาทำการ : วันจันทร์ ศุกร์ เวลา 8.30 17.30 น.ยกเว้นวันหยุดนักขัตฤกษ์
- <u>www.epson.co.th</u>

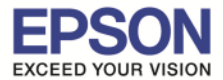

\*\* ในส่วนนี้จะ ตั้งค่าบัญชีผู้ใช้ คลิกที่ Account Information

หรือ ถ้าต้องการออกจาก EPSON Connect คลิกที่ Sign Out

|   | Micloud com |
|---|-------------|
| ~ | Association |

\*\* หน้าต่างนี้สามารถเปลี่ยนการตั้งค่าบัญชีผู้ใช้ เพื่อใช้งานการ Log in เมื่อเสร็จเรียบร้อย คลิกที่ Close หมายเหตุ : กรณีเปลี่ยนข้อมูล Email แล้ว จำเป็นต้องเปิด Email นั้นๆ เพื่อแสดงการรับทราบการเปลี่ยน จึงจะใช้งานได้ตามปกติได้ / แต่หากกด ที่ Delete User Account จะเป็นการยกเลิก Account mail นั้นจากระบบ Epson Connect

| You ca | an edit your information registered on                                                                  | Epson Connect.                                    |  |
|--------|----------------------------------------------------------------------------------------------------|---------------------------------------------------|--|
| 1      | @icloud.com Change Email Address                                                                        | ลี่ยนอีเมลล์ที่ใช้สำหรับ Log in                   |  |
| 8      | *****<br>Change Password เปลี่ยนรา                                                                      | หัสผ่านที่ใช้สำหรับ Log in                        |  |
|        | English<br>(GMT+08:00) Singapore<br>dd/mm/yyyy hh:mm:ss (24/01/2014<br>Change language and time setting | <mark>ปลี่ยนภาษาและเวลา</mark><br>20:00:00)<br>gs |  |
|        | Delete User Account ຈານນັ້ນ                                                                             | บูชีผู้ใช้                                        |  |
| Clos   | e                                                                                                    |                                                   |  |

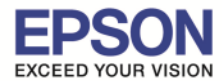

#### **Email Print**

## ขั้นตอนการส่ง Email Print

1) สร้างอีเมลล์ (New mail) แล้วใส่อีเมลล์ของเครื่องพิมพ์ที่ลงทะเบียนไว้กับ EPSON Connect

ตัวอย่าง : Test\_805@print.epsonconnect.com

| 21 🖬 🤘      | 1 (4 4 9                         | Untitled - Message (HTML)                     |     |
|-------------|----------------------------------|-----------------------------------------------|-----|
| File        | Message                          | Insert Options Format Text Review             | ۵ 🕜 |
| Paste       | ∫ Cut<br>≧ Copy<br>€ Format Pair | × 80 · A A I II · II · II · II · II · II ·    |     |
| Clip        | board                            | Ta Basic Text File Names Include Tags Ta Zoom |     |
| · · · · · · | From T                           | support@ath anson /o th                       |     |
| -           | To                               | Test 805@mint.ensonconnet.com                 |     |
| Send        | Cc                               |                                               |     |
|             | Bcc                              |                                               |     |
|             | Subject:                         | TEST                                          |     |
|             |                                  |                                               | 82  |
|             | E                                | ST                                            | Y   |

# 2) กดส่งอีเมลล์ เครื่องพิมพ์ เมื่อรับคำสั่ง จะทำการพิมพ์เมลล์ และไฟล์แนบ ออกไปยังปลายทาง

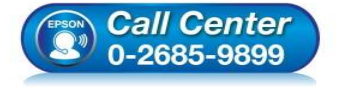

- สอบถามข้อมูลการใช้งานผลิตภัณฑ์และบริการ ระเร อ ว cor การใช้งานผลิตภัณฑ์และบริการ
- โทร.0-2685-9899
- เวลาทำการ : วันจันทร์ ศุกร์ เวลา 8.30 17.30 น.ยกเว้นวันหยุดนักขัตฤกษ์
- <u>www.epson.co.th</u>

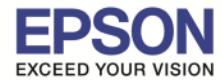

#### **Remote Print**

#### ขั้นตอนการติดตั้ง EPSON Remote Print

#### 1.ติดตั้ง โปรแกรม สามารถเข้าไปโหลดโปรแกรมการติดตั้งได้ที่

#### https://www.epsonconnect.com/

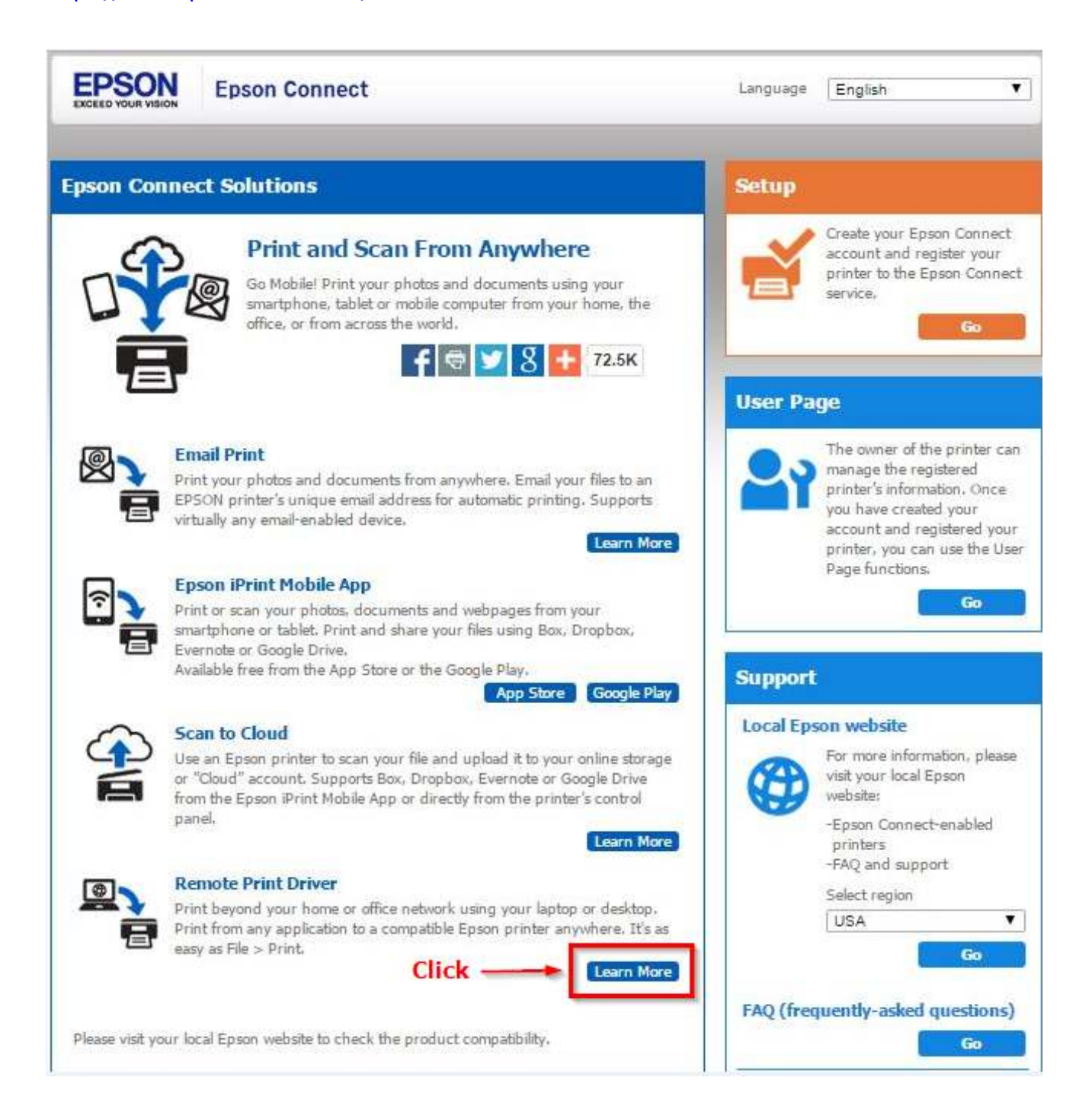

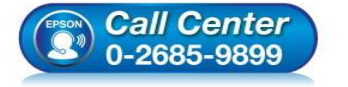

- สอบถามข้อมูลการใช้งานผลิตภัณฑ์และบริการ
- โทร.0-2685-9899
- เวลาทำการ : วันจันทร์ ศุกร์ เวลา 8.30 17.30 น.ยกเว้นวันหยุดนักขัตฤกษ์
- <u>www.epson.co.th</u>

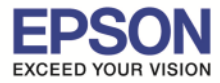

## 2. คลิกเข้าไปในลิ้งค์ Download ตามรูป

| Download Remote Print Driver from the following            | g URL: http://support.epson.net/rpdriver/mac/ Click                                           |  |  |  |
|------------------------------------------------------------|-----------------------------------------------------------------------------------------------|--|--|--|
| Select Applications > Epson Software, and t                | hen double-click Epson Remote Print Utility.                                                  |  |  |  |
| Enter the printer's email address.                         |                                                                                               |  |  |  |
|                                                            |                                                                                               |  |  |  |
| / Note:                                                    |                                                                                               |  |  |  |
| If you want to register an additional p                    | rinter,, click + to open the window for entering an email address.                            |  |  |  |
| You can check the printer's email add                      | You can check the printer's email address using one of the following methods.                 |  |  |  |
| <ul> <li>From the information sheet printed</li> </ul>     | From the information sheet printed when you completed the Epson Connect setup.                |  |  |  |
| <ul> <li>From the notification email sent whe</li> </ul>   | From the notification email sent when you completed the Epson Connect setup.                  |  |  |  |
| <ul> <li>From the printer's network status sh</li> </ul>   | eet.                                                                                          |  |  |  |
| <ul> <li>From the network status on the prin</li> </ul>    | ter's control panel.                                                                          |  |  |  |
| <ul> <li>From the printer list on the Epson C</li> </ul>   | onnect User Page.                                                                             |  |  |  |
| <ul> <li>If you are not the owner of the printe</li> </ul> | ' and you do not know the printer's email address, contact the owner of the printer.          |  |  |  |
| <ul> <li>If an access key has been set, enter t</li> </ul> | ne key.                                                                                       |  |  |  |
| <ul> <li>If you do not know the access key, co</li> </ul>  | ntact the owner of the printer.                                                               |  |  |  |
|                                                            |                                                                                               |  |  |  |
|                                                            | C.O.O. Ressource Prior Utility                                                                |  |  |  |
|                                                            | This software lets you use an Email Print compatible printer over the Internet from anywhere. |  |  |  |
|                                                            |                                                                                               |  |  |  |

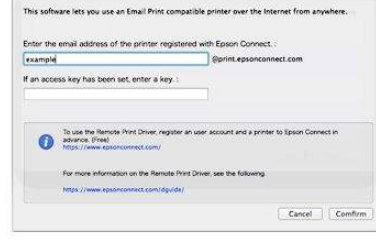

# 3. ดับเบิลคลิก ไฟล์ที่ดาวโหลดมา เพื่อติดตั้งโปรแกรม

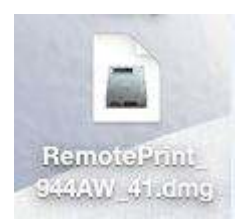

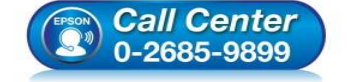

- สอบถามข้อมูลการใช้งานผลิตภัณฑ์และบริการ โทร.0-2685-9899
- เวลาทำการ : วันจันทร์ ศุกร์ เวลา 8.30 17.30 น.ยกเว้นวันหยุดนักขัตฤกษ์
- <u>www.epson.co.th</u>

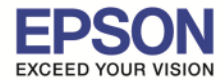

4. จะปรากฏหน้าต่างดังภาพ ดับเบิ้ลคลิกที่ไอคอน เพื่อเริ่มการติดตั้ง

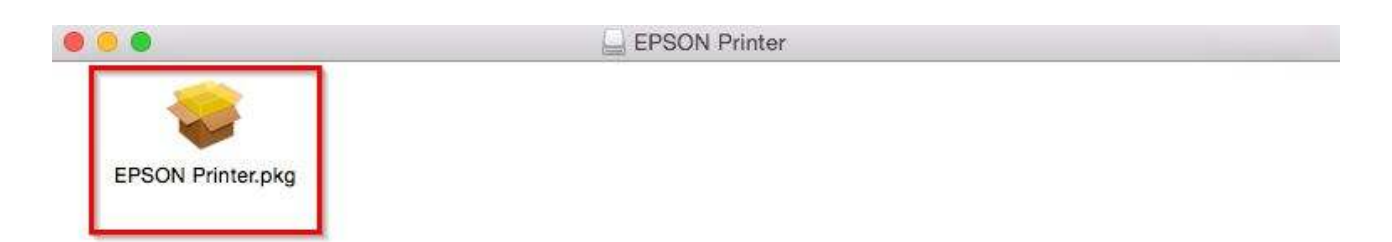

## 5. คลิก **Continue**

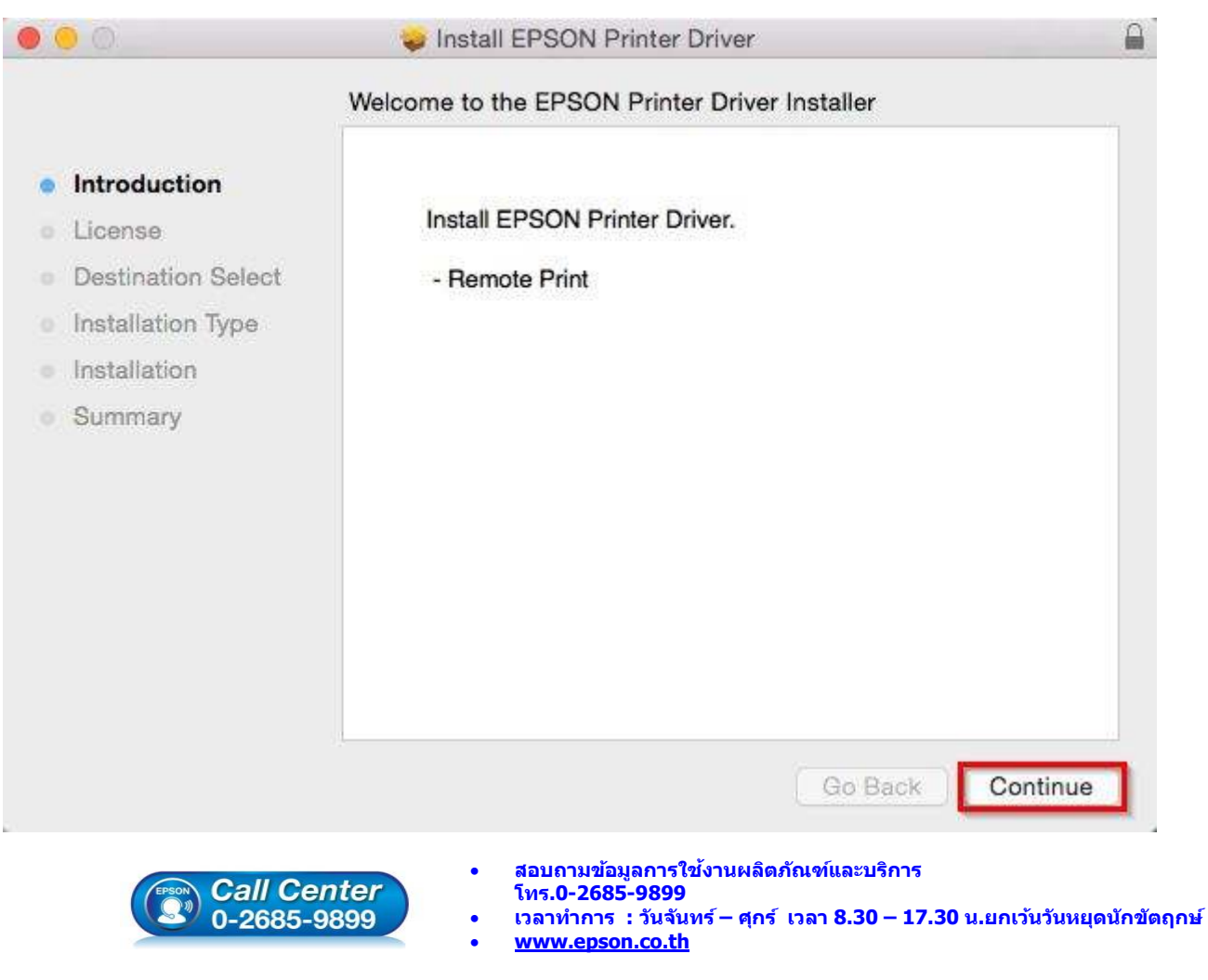

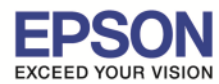

: วิธีการใช้งาน EPSON Connect : L805 - Mag OS X

## 6.คลิก **Continue**

|                    | Software Licens                                                                                                    | se Agreement                                                                                                    |                                                                                                    |                                                                                                    |
|--------------------|----------------------------------------------------------------------------------------------------|----------------------------------------------------------------------------------------------------|----------------------------------------------------------------------------------------------------|----------------------------------------------------------------------------------------------------|
| Introduction       |                                                                                                    | English                                                                                                    | 0                                                                                                    |                                                                                                    |
| License            | SEIKO EPSON                                                                                                    | CORPORATION                                                                                                    |                                                                                                    |                                                                                                    |
| Destination Select | SOFTWARE LIC                                                                                                    | CENSE AGREEMEN                                                                                                    | T                                                                                                    |                                                                                                    |
| Installation Type  | IMPORTANT! REAI<br>computer software pro                                                                                                    | D THIS SOFTWARE LICI<br>oduct, fontware, typefaces                                                                                                    | INSE AGREEMENT CAREFUl<br>and/or data, including any accom                                                                                                    | LLY. The<br>npanying                                                                                                    |
| Installation       | ("you") on the condition you agree with SEIKO EPSON CORPORATION ("EPSON") to the                                                                                                    |                                                                                                    |                                                                                                    |                                                                                                    |
| Summary            | terms and conditions s<br>representing to agree<br>this Agreement carefu<br>terms and conditions                                                                                                    | set forth in this Agreement<br>all the terms and condition:<br>ally before installing or using<br>of this Agreement, you are                                                                                                    | By installing or using the Softw<br>s set forth in this Agreement. Yo<br>ag the Software. If you do not ag<br>not permitted to install or use the                                                                                                    | are, you are<br>u should read<br>ree with the<br>e Software.                                                                                           |
|                    | <ol> <li>License. EPSON a<br/>sublicensable limited<br/>that you intend to use<br/>connected to the netw<br/>agree and are bound b<br/>use the Software only<br/>they form part, and (c<br/>losses, costs, expense<br/>of such users failing t</li> </ol> | nd its suppliers grant you a<br>license to install and use th<br>directly or via network. Yo<br>ork to use the Software, pr<br>by the terms and conditions<br>in conjunction with the co<br>) indemnify and keep whol<br>s and liabilities which EPS<br>o observe and perform the | personal, nonexclusive, royalty-<br>e Software on any single compu-<br>su may allow other users of the c<br>ovided that you (a) ensure that al<br>of this Agreement, (b) ensure th<br>mputers and in relation to the ne<br>e EPSON and its suppliers again<br>ON or its suppliers may incur as<br>terms and conditions of this Agr | free, non-<br>ter or computers<br>omputers<br>Il such users<br>at all such users<br>twork of which<br>ist all damages,<br>a consequence<br>eement. You |

## 7.คลิก **Agree**

| e installing the software you mus                                                                                                    | st agree to the terms of                                                                                                    |                                                                                                    |
|----------------------------------------------------------------------------------------------------|----------------------------------------------------------------------------------------------------|----------------------------------------------------------------------------------------------------|
| to continue or click Disagree to ca<br>taller.                                                                                                    | ancel the installation and                                                                                                    |                                                                                                    |
| ense                                                                                                    | Disagree Agree                                                                                                    | iec                                                                                                    |
| <ol> <li>License. EPSON and its suppliers grant y<br/>sublicensable limited license to install and u<br/>that you intend to use directly or via network<br/>connected to the network to use the Softwar<br/>agree and are bound by the terms and condii<br/>use the Software only in conjunction with th<br/>they form part, and (c) indemnify and keep<br/>losses, costs, expenses and liabilities which<br/>of such users failing to observe and perform</li> </ol> | are not permitted to install or use the Software<br>ou a personal, nonexclusive, royalty-free, no<br>see the Software on any single computer or co<br>k. You may allow other users of the compute<br>e, provided that you (a) ensure that all such u<br>tions of this Agreement, (b) ensure that all su<br>e computers and in relation to the network o<br>whole EPSON and its suppliers against all da<br>EPSON or its suppliers may incur as a conset<br>the terms and conditions of this Agreement.                                                                                                    | n-<br>omputers<br>rs<br>isers<br>chusers<br>f which<br>images,<br>quence<br>You                                                                                                    |
| Print Save                                                                                                    | Go Back Co                                                                                                    | ntinue                                                                                                    |
|                                                                                                    | e installing the software you must<br>re license agreement.<br>to continue or click Disagree to cataller.<br>ense<br>terms and conditions set forth in this Agreet<br>representing to agree all the terms and cond<br>this Agreement carefully before installing of<br>terms and conditions of this Agreement, you<br>1. License. EPSON and its suppliers grant y<br>sublicensable limited license to install and u<br>that you intend to use directly or via networ<br>connected to the network to use the Software<br>agree and are bound by the terms and condii<br>use the Software only in conjunction with th<br>they form part, and (c) indemnify and keep<br>losses, costs, expenses and liabilities which<br>of such users failing to observe and perform<br>Print Save | <ul> <li>e installing the software you must agree to the terms of re license agreement.</li> <li>to continue or click Disagree to cancel the installation and taller.</li> <li>ense Disagree Agree</li> <li>terms and conditions set form in this Agreement. By installing or using the Software, you representing to agree all the terms and conditions set forth in this Agreement. You should this Agreement carefully before installing or using the Software. If you do not agree with terms and conditions of this Agreement, you are not permitted to install or use the Software installing installer installer.</li> <li>1. License. EPSON and its suppliers grant you a personal, nonexclusive, royalty-free, no sublicensable limited license to install and use the Software on any single computer or contat you intend to use directly or via network. You may allow other users of the compute connected to the network to use the Software, provided that you (a) ensure that all such u agree and are bound by the terms and conditions of this Agreement, (b) ensure that all such u agree and are bound by the terms and conditions of this Agreement, (b) ensure that all such u agree and are bound by the terms and conditions of this Agreement, (b) ensure that all such u agree and are bound by the terms and conditions of this Agreement, (b) ensure that all such u agree and are bound by the terms and conditions of this Agreement, b) ensure that all such u agree the Software only in conjunction with the computers and in relation to the network o they form part, and (c) indemnify and keep whole EPSON and its suppliers against all do losses, costs, expenses and liabilities which EPSON or its suppliers may incur as a conse of such users failing to observe and perform the terms and conditions of this Agreement.</li> <li>Print Save Go Back Context and the superior of the supplicent the terms and conditions of the supplicent and the superior the terms and conditions of the supplicent against all do losses, costs, expenses and liabilities which EPSON ore</li></ul> |

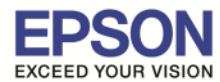

: วิธีการใช้งาน EPSON Connect : L805 5 : Mac OS X

### 8.คลิก **Install**

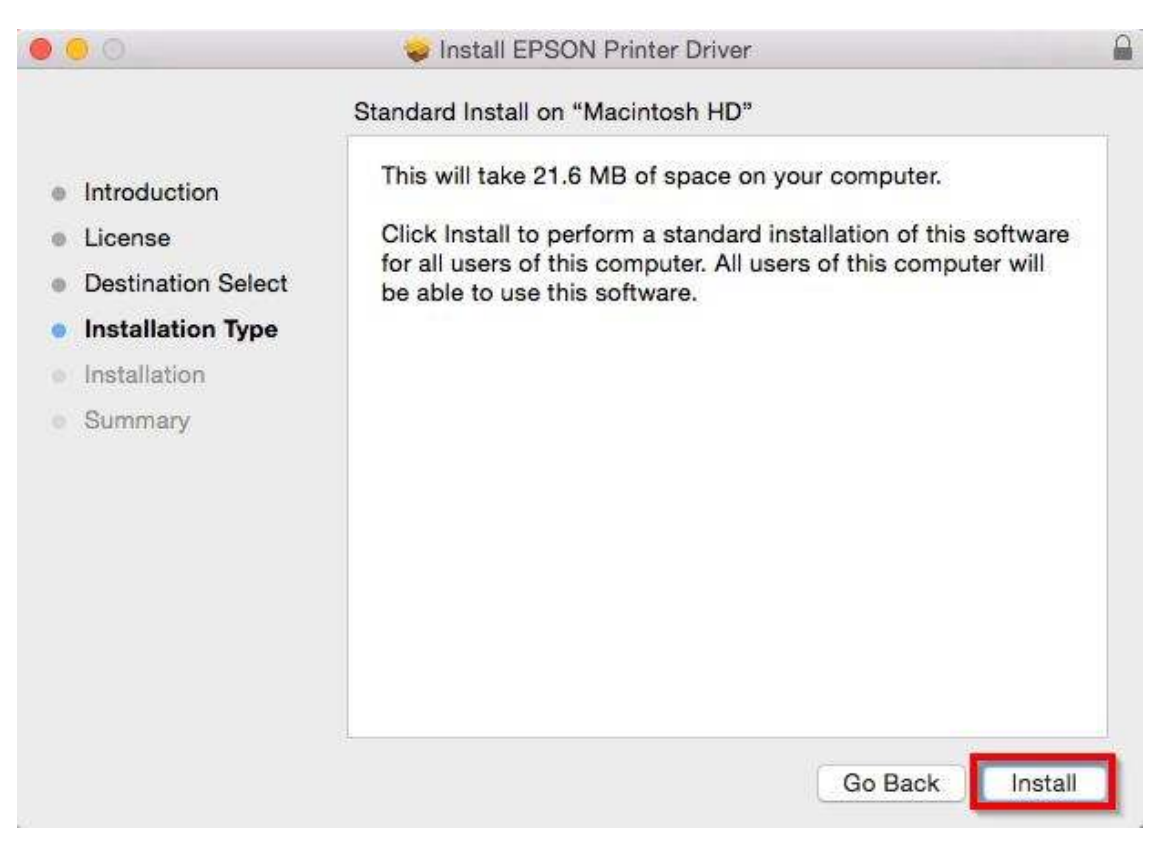

## 9.ทำการกรอก Password ของเครื่อง Mac (ถ้ามี) จากนั้นคลิก Install Software

| • | 0                   | 🥪 Ins                      | tall EPSON Printer Driver                                                                                                    |                                                   |
|---|---------------------|----------------------------|----------------------------------------------------------------------------------------------------|---------------------------------------------------|
| 0 | Introduc<br>License | Installer is<br>your passy | trying to install new software. Type<br>word to allow this.                                                                                            | oftware                                           |
|   | Destinat            | Username:                  | Username                                                                                                    | er will                                           |
| ٠ | Installat           | Password:                  |                                                                                                    |                                                   |
|   | Installati          |                            |                                                                                                    |                                                   |
|   | Summar              |                            | Cancel Install Software                                                                                                    |                                                   |
|   |                     |                            |                                                                                                    |                                                   |
|   |                     |                            |                                                                                                    |                                                   |
|   |                     |                            |                                                                                                    |                                                   |
|   |                     |                            |                                                                                                    |                                                   |
|   |                     |                            |                                                                                                    |                                                   |
|   |                     |                            | Go Bac                                                                                                    | k Install                                         |
|   |                     | Call Center<br>0-2685-9899 | <ul> <li>สอบถามข้อมูลการใช้งานผลิตภัณฑ์แส<br/>โทร.0-2685-9899</li> <li>เวลาทำการ : วันจันทร์ – ศุกร์ เวลา 8</li> <li><u>www.epson.co.th</u></li> </ul> | ละบริการ<br>.30 – 17.30 น.ยกเว้นวันหยุดนักขัดฤกษ์ |

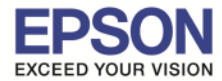

#### 10.จะปรากฏหน้าต่างดังภาพ

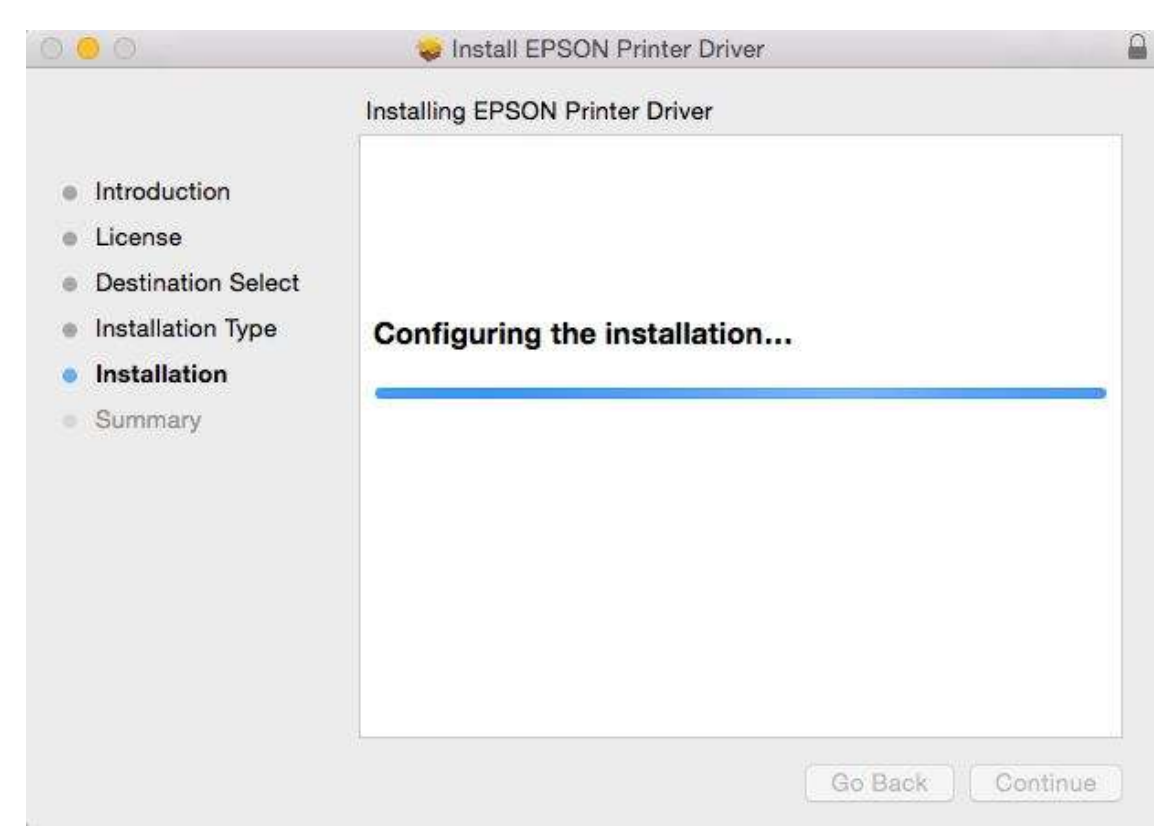

#### 11. คลิก **Close**

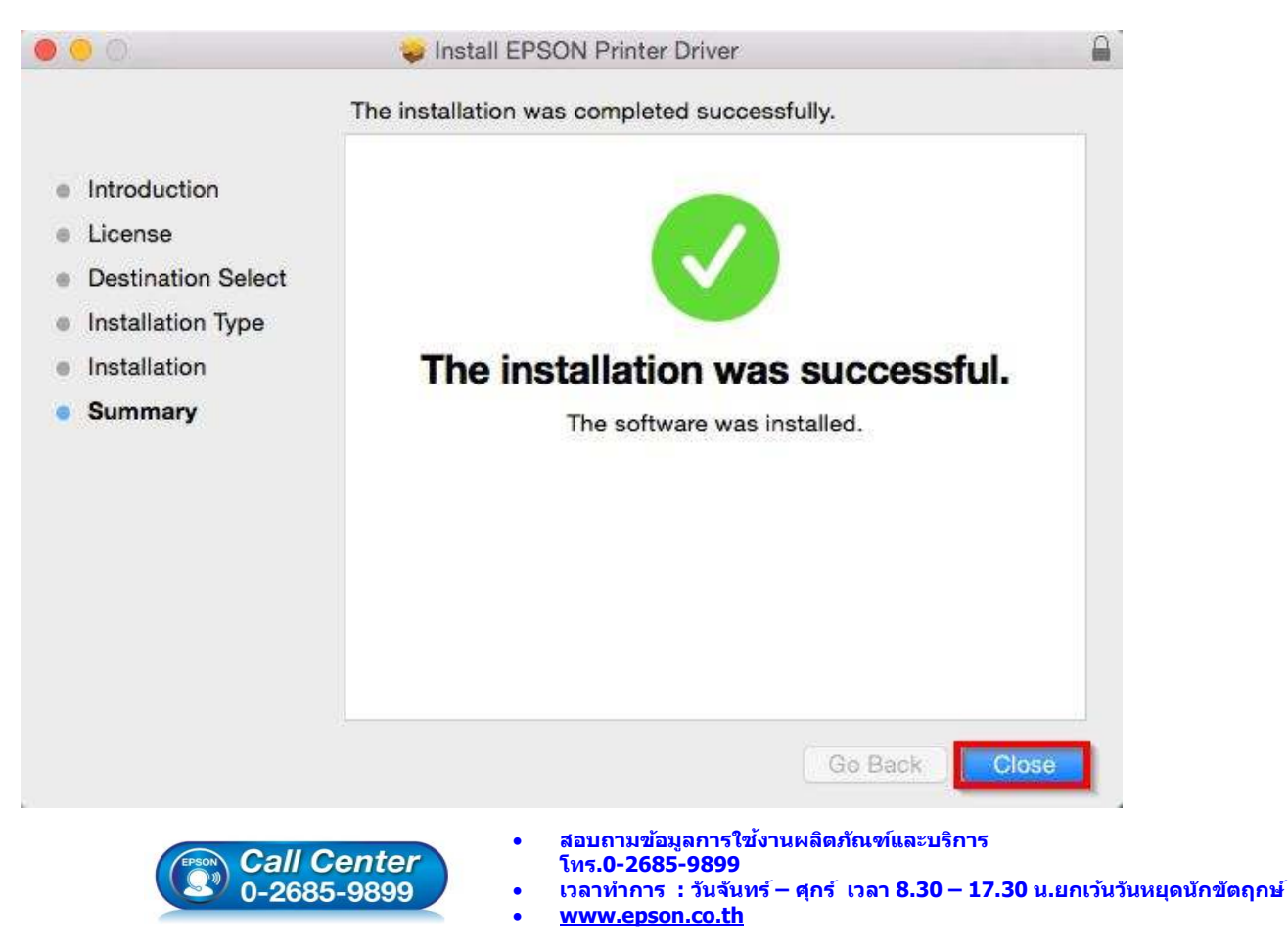

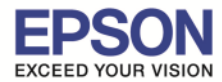

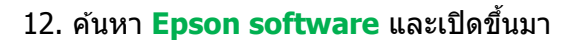

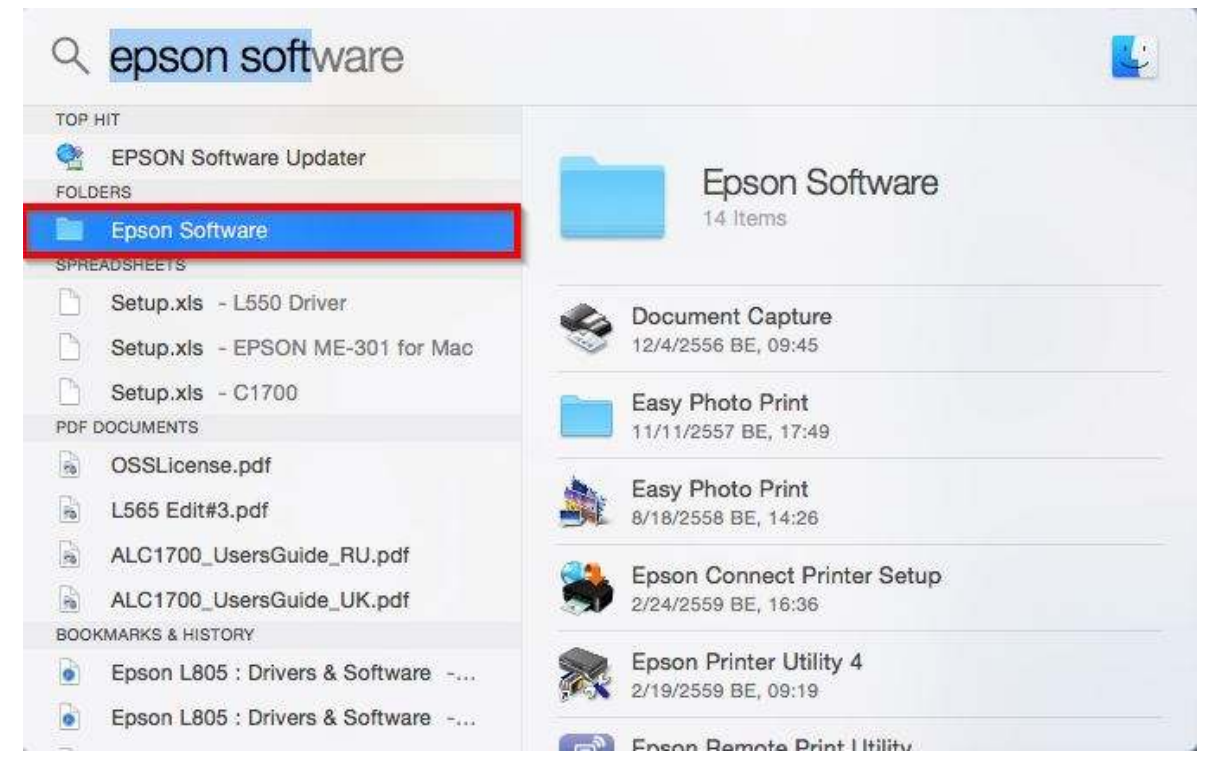

## 13. ดับเบิลคลิก **Epson Remote Print Utility** เพื่อทำการ Install Program

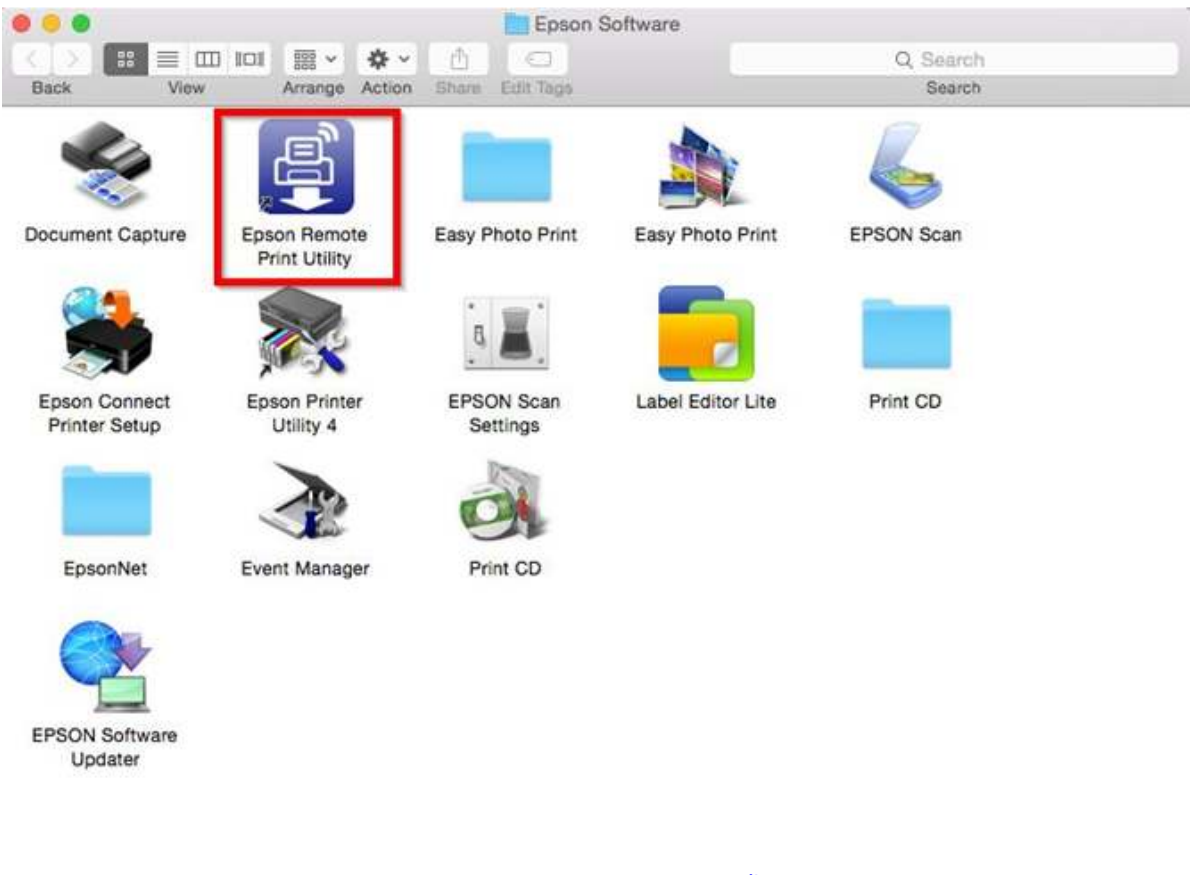

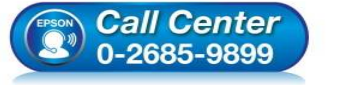

- สอบถามข้อมูลการใช้งานผลิตภัณฑ์และบริการ
  - โทร.0-2685-9899 เวอาน์ออรร เ อันอันทร์ - ฮะ
- เวลาทำการ : วันจันทร์ ศุกร์ เวลา 8.30 17.30 น.ยกเว้นวันหยุดนักขัดฤกษ์
- <u>www.epson.co.th</u>

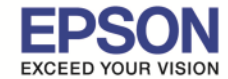

## 14. ทำการใส่ E-mail ของเครื่องพิมพ์ ซึ่งในที่นี้จะใช้เป็น <u>test\_L805@print.epsonconnect.com</u> ซึ่งเป็น E-mailที่ได้ มีการตั้งค่าเอาไว้ใน Epson Connect หลังจากนั้น คลิก **Confirm**

| his softw | vare lets you use an Email Print compatible        | printer over the Internet from anywhere.                  |
|-----------|----------------------------------------------------|-----------------------------------------------------------|
| nter the  | email address of the printer registered w          | ith Epson Connect. :                                      |
| est_L80   | 5 อีเมลล์ของเครื่องพิมพ์                           | @print.epsonconnect.com                                   |
| an acce   | ess key has been set, enter a key. :               |                                                           |
|           | รหัสผ่านที่เคยตั้งไว้ใน Epson connect              | 1                                                         |
| 0         | To use the Remote Print Driver, register an user a | account and a printer to Epson Connect in advance. (Free) |
|           | For more information on the Remote Print Driver,   | , see the following.                                      |
|           | https://www.epsonconnect.com/dguide/               |                                                           |
|           |                                                    |                                                           |

หากไม่ได้การอนุญาตให้ใช้งาน Remote Print ใน Epson Connet จะมีข้อความปรากฏขึ้นมา

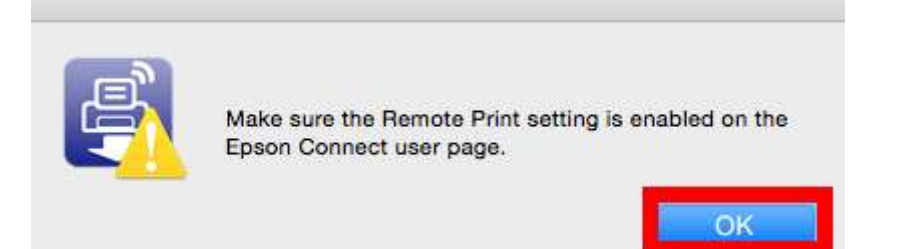

็จะต้องทำการกดยอมรับการใช้งาน Remote Print ใน Epson Connect ก่อนจึงจะสามารถติดตั้งโปรแกรมได้

| Remote Print - Print Settings                                   |                                                                                                    |
|-----------------------------------------------------------------|----------------------------------------------------------------------------------------------------|
| Enable Remote Print                                             |                                                                                                    |
| Access Key:                                                     | (optional)                                                                                                    |
| When you want to allow specified must be a minimum 6 and a maxi | users to print, please input the Access Key here and give the key to them. The Access Key mum of 32 characters. |

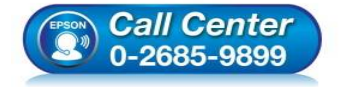

- สอบถามข้อมูลการใช้งานผลิตภัณฑ์และบริการ โทร.0-2685-9899
- เวลาทำการ : วันจันทร์ ศุกร์ เวลา 8.30 17.30 น.ยกเว้นวันหยุดนักขัตฤกษ์
- <u>www.epson.co.th</u>

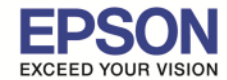

15.เมื่อทำการเปิด Epson Remote Print Utility จะปรากฏชื่อเครื่องพิมพ์ให้เลือก ให้ดับเบิลคลิกที่ชื่อเครื่องพิมพ์

## หรือคลิก เครื่องหมาย +

| rinter Email Address                | Printer Name  | Printer Log |
|-------------------------------------|---------------|-------------|
| estprintl805@print.epsonconnect.com | L805 (Remote) |             |
|                                     |               |             |
|                                     |               |             |
|                                     |               |             |
|                                     |               |             |
| 1_                                  |               |             |

16.จะปรากฏหน้าต่างให้ Add เครื่องพิมพ์ เลือกไปที่ชื่อเครื่องพิมพ์ L805 (Remote) แล้วคลิก Add

| 00           |                            | Add                                                                                                    |      |
|--------------|----------------------------|----------------------------------------------------------------------------------------------------|------|
|              | i                          | Q. Search                                                                                                    |      |
| Default IP W | lindows                    | Search                                                                                                    |      |
| -            |                            |                                                                                                    |      |
| Name         |                            | ✓ Kind<br>EPSON Remote Print                                                                                                    |      |
|              |                            |                                                                                                    |      |
|              |                            |                                                                                                    |      |
|              |                            |                                                                                                    |      |
|              |                            |                                                                                                    |      |
|              |                            |                                                                                                    |      |
|              |                            |                                                                                                    |      |
|              |                            |                                                                                                    |      |
| Name:        | L805 (Remote)              |                                                                                                    |      |
| Location:    |                            |                                                                                                    |      |
| Location.    |                            |                                                                                                    |      |
| Use:         | EPSON Remote Print         |                                                                                                    |      |
|              |                            |                                                                                                    |      |
|              |                            | Add                                                                                                    |      |
|              | Call Center<br>0-2685-9899 | <ul> <li>สอบถามข้อมูลการใช้งานผลิตภัณฑ์และบริการ<br/>โทร.0-2685-9899</li> <li>เวลาทำการ : วันจันทร์ – ศุกร์ เวลา 8.30 – 17.30 น.ยกเว้นวันหยุดนักขัตถุ</li> <li><u>www.epson.co.th</u></li> </ul> | ุกษ์ |
|              |                            | EPSON THAILAND / Mar 2016 / CS12                                                                                                    |      |

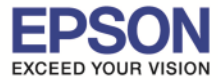

#### 17. จะปรากฎหน้าต่าง Setting up ดังภาพ

|                            |                                     | Q, Search |
|----------------------------|-------------------------------------|-----------|
| ilt IP W                   | Indows                              | Search    |
| lam                        | Setting up 'L805 (I                 | Remote)'  |
|                            | Setting up the device               |           |
|                            |                                     | Cancel    |
| 100                        |                                     |           |
|                            |                                     |           |
|                            |                                     |           |
| Name:                      | L805 (Remote)                       |           |
| Name:<br>Location:<br>Use: | L805 (Remote)<br>EPSON Remote Print | 0         |
| Name:<br>Location:<br>Use: | L805 (Remote)<br>EPSON Remote Print |           |

18.เมื่อเข้าไปที่ Printers & Scanners จะปรากฏชื่อเครื่องพิมพ์ L805 (Remote) เพื่อใช้ในการพิมพ์

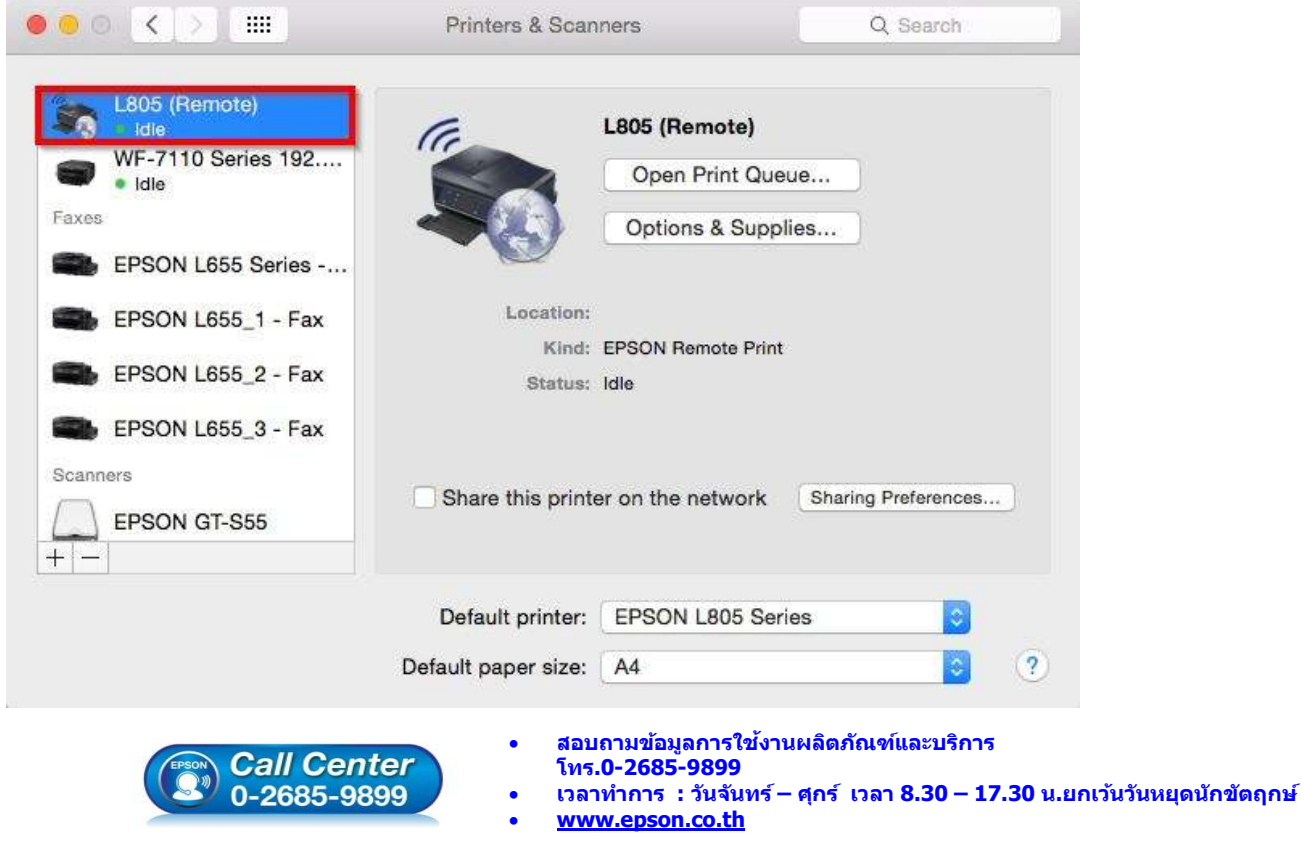